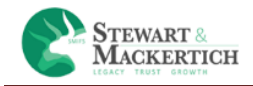

# Stewart & Mackertich

# **Online Transaction Platform**

**Client Login** 

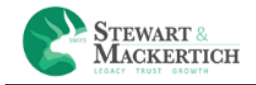

# **Table of Contents**

| SIGN UP PAGE                                              | 5  |
|-----------------------------------------------------------|----|
| KYC VERIFIED                                              | 7  |
| KYC NOT VERIFIED                                          | 8  |
| ONBOARDING                                                | 9  |
| For minor select the minor proof & upload the Minor proof | 10 |
| Additional Details                                        | 10 |
| If User's Mode Of Holding Is Single                       | 10 |
| If User's Mode of Holding Is Anyone or Survivor           | 11 |
| BANK ACCOUNT DETAILS                                      | 12 |
| FATCA AND ADDITIONAL KYC DETAILS                          | 13 |
| UPLOADED DOCUMENTS                                        | 14 |
| IPV                                                       | 15 |
| PREVIEW SECTION                                           | 17 |
| Document Vault                                            | 19 |
| Account Opening Document Form                             | 20 |
| CKYC Document                                             | 21 |
| SIP MANDATE                                               | 22 |
| INVEST                                                    | 25 |
| LUMPSUM                                                   | 25 |
| SIP                                                       | 28 |
| Holdings                                                  |    |
| Additional Purchase                                       | 31 |
| Redemption                                                | 32 |
| Switch                                                    | 33 |
| Systematic Transfer Plan                                  | 33 |
| Systematic Withdrawal Plan                                | 35 |
| ORDER STATUS                                              |    |
| Order Book                                                |    |

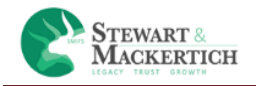

| Systematic Order Book           |
|---------------------------------|
| MODEL PORTFOLIO                 |
| MY REPORTS                      |
| Account statement41             |
| Summary (Live Units)            |
| Summary (With Category)42       |
| Summary (With Redeemed)42       |
| Portfolio Detail (Live Units)43 |
| Detail (With Redemption)43      |
| Portfolio Insight44             |
| Dividend Detail44               |
| Tax Report                      |
| SIP Summary Report45            |
| GOALS                           |
| Wealth Creation45               |
| SETTINGS                        |
| Change Primary Bank47           |
| Change Password                 |
| RECOMMENDATION                  |

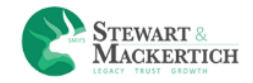

## Introduction

The Stewart & Mackertich mutual fund solution is a browser based advisory cum execution platform which empower the client to refer to Smart Advice, Invest smartly and be updated about the Portfolio performance, using a single login. Onboarding is simple, so is Transacting.

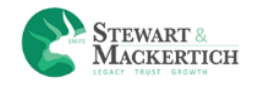

# **SIGN UP PAGE**

| Create account to se                                | e it in action |
|-----------------------------------------------------|----------------|
| rishal                                              |                |
| bane                                                |                |
| vishal@accordfintech.com                            |                |
| 9865546467                                          |                |
| vishalb                                             | •              |
| •••••                                               |                |
| •••••                                               |                |
| I Accept the Terms & Condition fields are mandatory | 5              |
| REGISTER                                            |                |

For Sign Up client has to enter Full Name, Email address, Mobile number, User Name, Password & Confirm Password.

Duplicate mobile no. is not allowed.

Duplicate Email Id is not allowed.

Tick the terms & conditions.

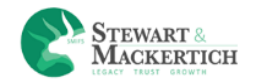

#### Click on Register button

| Account creation successful OTP   | validation                                                                          |  |  |
|-----------------------------------|-------------------------------------------------------------------------------------|--|--|
| Congratulations! Your account has | been created and a verification SMS has been sent to your registered mobile number. |  |  |
| Please enter the one time passwo  | rd (OTP) to validate sent on <b>91-9865546467</b> .                                 |  |  |
| Enter OTP Val                     | idate Re-generate                                                                   |  |  |
| OTP expires in 79 seconds         |                                                                                     |  |  |

It will navigates to a page were it will ask for OTP which has been sent to registered email Id & mobile number.

Enter the OTP and click on Validate button.

| STEWART &<br>MACKERTICH                       |                                               | Home | About | Contact |
|-----------------------------------------------|-----------------------------------------------|------|-------|---------|
| LEGACY TRUST GROWTH                           | Stewart and Mackertich Wealth Management.Ltd. |      |       |         |
| Account creation successful OTP validation    | OTP expired. Do you want to generate new OTP? |      |       |         |
| Congratulations! Your account has been create | OK Cancel                                     |      |       |         |
| Please enter the one time password (OTP) to v | alidate sent on <b>91-9865546467</b> .        |      |       |         |
| Enter OTP Validate Re                         | generate                                      |      |       |         |
|                                               |                                               |      |       |         |
|                                               |                                               |      |       |         |
|                                               |                                               |      |       |         |
|                                               |                                               |      |       |         |
|                                               |                                               |      |       |         |

If the clients don't enter the OTP in 180 seconds there will be a prompt as "OTP expired. Do you want to generate new OTP".

If the clients don't receive the OTP he can click on Re-generate button.

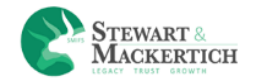

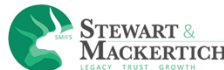

| KYC compliant check                                  |                                                                        |
|------------------------------------------------------|------------------------------------------------------------------------|
| Permanent Account<br>Number(PAN):*                   | BCJPR2951Q                                                             |
| Date of Birth:*                                      | dd-mm-yyyyy                                                            |
| ✓ I Authorize Stewart and<br>KYC Registration Agency | Mackertich Wealth Management Ltd. to verify my details from<br>((KRA). |
|                                                      | Submit                                                                 |
|                                                      | Mackertich Wealth Management Ltd. to verify my details from<br>((KRA). |

After Validating the OTP it will navigates to KYC compliant check page.

Enter Your PAN number and select your DOB.

It will verify whether your PAN is KYC verified or Not.

## **KYC VERIFIED**

|      | ManaMudra                                                                   |
|------|-----------------------------------------------------------------------------|
| C cc | You are KYC verified. Please enter the details to complete your Onboarding! |
| P    | Stewart and Mackertich Wealth Management.Ltd.                               |
|      | OK                                                                          |
|      |                                                                             |
|      | Submit                                                                      |

If you are KYC verified It will display message as "You are KYC verified. Please enter the details to complete your On boarding

🕞 Log out

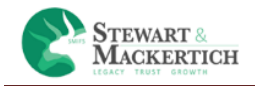

# **KYC NOT VERIFIED**

| STEWART &<br>MACKERTICH |                                                                                                    | ⊡+ Log out |
|-------------------------|----------------------------------------------------------------------------------------------------|------------|
|                         | Stewart and Mackertich Wealth Management Ltd.                                                                                                    |            |
|                         | Kindly note you are not KYC verified. Please enter the details to complete your<br>Onboarding.<br>Authorize Stewart and Mackertich Wealth Management Ltd. to verify my details from<br>KYC Registration Agency(KRA).<br>Subm | JIC        |

In Case if User is not KYC verified then she/he has to fill the form manually to complete Onboarding

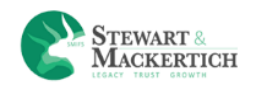

## **ONBOARDING**

|                                                                                                    | Welcome-vishal bane                                                                                                    |                                                                            |                                         |
|----------------------------------------------------------------------------------------------------|----------------------------------------------------------------------------------------------------|----------------------------------------------------------------------------|-----------------------------------------|
| Personal 2 Additional Details                                                                                                    | 3 Bank 4 FATCA Details                                                                                                    | 5 Upload 6                                                                 | IPV 7 Preview                           |
| Personal Information: <b>()</b>                                                                                                    | <b>B</b>                                                                                                    |                                                                            |                                         |
| nvestor Category                                                                                                    | Mode of Holding *                                                                                                    | Residential Sta                                                            | tus*                                    |
| Individual                                                                                                    | ▼ Single                                                                                                    | •Select                                                                    |                                         |
| itle Full Name*                                                                                                    |                                                                                                    | Father/Spouse                                                              | Name*                                   |
| Mr. vishal bane                                                                                                    |                                                                                                    | Enter Father/S                                                             | Spouse Name                             |
| ∕lother Name*                                                                                                    |                                                                                                    |                                                                            |                                         |
| Mother Name                                                                                                    | Gender * Male  Female                                                                                                    | Marital Status                                                             | ★   Single  Married                     |
| 'AN No.*                                                                                                    | Birth Date*                                                                                                    |                                                                            |                                         |
| BCJPR2951Q                                                                                                    | DD-MM-YYYY                                                                                                    |                                                                            |                                         |
| mail address*                                                                                                    | Mobile (Eg. 91-XXXXXXXXXXXXXXXXXXXXXXXXXXXXXXXXXXXX                                                                                                    | Aadhar *                                                                   |                                         |
|                                                                                                    |                                                                                                    |                                                                            |                                         |
| vishalb@əccordfintech.com                                                                                                    | India( 91 ) • 9865546467                                                                                                    | Enter Aadhar                                                               | No.                                     |
| vishalb@əccordfintech.com                                                                                                    | India( 91 ) • 9865546467                                                                                                    | Enter Aadhar                                                               | No.                                     |
| vishalb@eccordfintech.com                                                                                                    | India( 91 ) • 9865546467                                                                                                    | Enter Aadhar                                                               | No.                                     |
| vishalb@accardfintech.com<br>dress Details<br>ary address ( as per KYC) @<br>ress Line 1 *<br>dress Line 1 *                                                           | Address Line 2<br>Address Line 2                                                                                                    | Enter Aadhar<br>Address Line 3                                             | No.                                     |
| Vishalb@accordfintech.com                                                                                                    | Address Line 2<br>Address Line 2<br>State •                                                                                                    | Address Line 3<br>Address Line 3                                           | No.                                     |
| vishalb@accordfintech.com<br>dress Details<br>hary address ( as per KYC) @<br>ress Line 1 •<br>ktress Line 1<br>htty*                                                  | Address Line 2<br>Address Line 2<br>State*                                                                                                    | Address Line 3<br>Address Line 3<br>City+                                  | No.                                     |
| vishalb@accordfintech.com                                                                                                    | Address Line 2<br>Address Line 2<br>State*<br>Select State<br>ISD STD Home                                                                                                    | Address Line 3<br>Address Line 3<br>City +                                 | No.                                     |
| vishalb@accordfintech.com                                                                                                    | Address Line 2<br>Address Line 2<br>Address Line 2<br>State*<br>-<br>State*<br>-<br>State Address Line 2<br>State Address Line 2<br>State Address Line | Address Line 3<br>Address Line 3<br>City*                                  | No. STD Office STD Office Office Office |
| vishalb@accordfintech.com                                                                                                    | Address Line 2<br>Address Line 2<br>Address Line 2<br>State*<br>-Select State-<br>ISD STD Home<br>India(91 - STD Home<br>India(91 - STD Home Telephone                                                                                                    | Address Line 3<br>Address Line 3<br>City •<br>City •<br>ISD<br>India( 91 • | No. STD Office STD Office Telephone     |
| vishalb@accordfintech.com  dress Details any address ( as per KYC)  ress Line 1  dress Line 1  try*  dia  Code*  n code  ress Proof *  Select Address Proof            | India(91)     9865546467       Address Line 2       Address Line 2       State*      Select State-       ISD     STD       Home       India(91 •       Identification Number*       Identification Number                                                                                                    | Address Line 3<br>Address Line 3<br>City*<br>•<br>ISD<br>India(91 •        | No. STD Office STD Office Telephone     |
| vishalb@accordfintech.com  dress Details any address (as per KYC)  ress Line 1  ress Line 1  rtry*  ia  code  ress Proof *  Select Address Proof-  munication address: | Address Line 2       Address Line 2       State*       -Select State-       ISD     STD       Home       India(91 *)       STD       Home Telephone       Identification Number*       identification Number                                                                                                    | Address Line 3<br>Address Line 3<br>City •<br>•<br>ISD<br>India(91 •       | No. STD Office STD Office Telephone     |
| Vishalb@accordfintech.com                                                                                                    | India(91)     9865546467       Address Line 2       Address Line 2       State*       •       •       •       •       •       •       •       •       •       •       •       •       •       •       •       •       •       •       •       •       •       •       •       •       •       •       •       •       •       •       •       •       •       •       •       •       •       •       •       •       •       •       •       •       •       •       •       •       •       •       •       •       •       •       •       •       •       •       •       •       •       •                                                                                                    | Address Line 3<br>Address Line 3<br>City*<br>ISD<br>India(91 •             | No. STD Office STD Office Telephone     |

- 1. Enter the details.
- 2. Click on Save & Continue button.

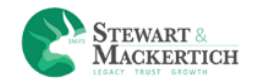

If the Investor is minor than select the minor option from the investor category drop down box.

| Personal Information:  | : 0              |                             |   |                                     |   |
|------------------------|------------------|-----------------------------|---|-------------------------------------|---|
| Investor Category      |                  | Mode of Holding *           |   | Residential Status*                 |   |
| Minor                  | <b>*</b>         | Single                      | Ŧ | Select                              | ۳ |
| Title                  | Minor Full Name* |                             |   | Father/Spouse Name*                 |   |
| Mr. v                  | gargi Rajbhar    |                             |   | Enter Father/Spouse Name            |   |
| Mother Name*           |                  |                             |   |                                     |   |
| Mother Name            |                  | Gender * O Male O Female    |   | Marital Status * 🛛 Single 🔍 Married |   |
| PAN No.                |                  | Minor Birth Date*           |   |                                     |   |
| BGCPT4561E             |                  | 02-05-1972                  |   |                                     |   |
| Email address*         |                  | Mobile (Eg. 91-XXXXXXXXXX)* |   | Aadhar *                            |   |
| gargirajbhar@gmail.com |                  | India(91) • 8169867136      |   | Enter Aadhar No.                    |   |
|                        |                  |                             |   |                                     |   |
| Minor Proof*           |                  | Upload Minor proof          |   |                                     |   |
| passport               |                  | Choose File do file chosen  |   |                                     |   |

For minor select the minor proof & upload the Minor proof. Add Guardian details.

Additional details are not allowed for minor investor.

## **Additional Details**

#### If User's Mode Of Holding Is Single

| 1 Personal 2 Additional Details | 3 Bank 4 FATCA 5 | Upload IPV<br>Documents 6 | 7 Preview |
|---------------------------------|------------------|---------------------------|-----------|
| Nominee Details:0               |                  |                           |           |
| Name*                           | Birth Date*      | Nominee relationship*     |           |
| Full Name                       | DD-MM-YYYY       | Select                    | •         |
| Same as Primary Address?        | Address*         |                           |           |
| Yes No                          | Address          |                           |           |
|                                 |                  |                           |           |
|                                 | Previous Next    |                           |           |

- 1. User can add nominee details by entering Nominee details In Additional details.
- 2. User can add only one nominee
- 3. Enter nominee name in name text field
- 4. Select Date of Birth from calendar.

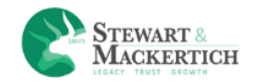

- 5. Select Nominee relationship from the drop down box.
- 6. You can select yes if nominee address is same as Primary address.
- 7. If user select No there is a text box to enter address

#### If User's Mode of Holding Is Anyone or Survivor

| Name*                                                           |                  | Birth Date *                               |         |       | Nominee relation    | onship*   |        |
|-----------------------------------------------------------------|------------------|--------------------------------------------|---------|-------|---------------------|-----------|--------|
| rita                                                            |                  | 01-07-1966                                 |         |       | Brother             |           |        |
| Same as Primary Add                                             | ress?            | Address*                                   |         |       |                     |           |        |
| Yes No                                                          |                  | ABCD ,Mumbai,4000                          | 01      |       |                     |           |        |
| oint Holder De                                                  | tails: <b>()</b> |                                            |         |       |                     |           |        |
| Joint Holder De                                                 | tails: <b>0</b>  | Birth Date *                               |         |       |                     |           |        |
| Joint Holder De<br>PAN Number*                                  | tails: <b>®</b>  | Birth Date*<br>DD-MM-YYYY                  |         |       | Check KYC           |           |        |
| Joint Holder De<br>PAN Number*<br>PAN Number                    | tails:           | Birth Date*<br>DD-MM-YYYY                  | Address | Email | Check KYC           | Telephone | Actio  |
| Joint Holder De<br>PAN Number*<br>PAN Number<br>Name Birth Date | PAN Number       | Birth Date*<br>DD-MM-YYYY<br>Aadhar Number | Address | Email | Check KYC<br>Mobile | Telephone | Action |

- 1. If User's mode of holding is anyone or Survivor then in Additional Details then he/she have to enter the details of Joint holders.
- 2. Enter PAN Number & Birth Date.

|                  |                                   | Birth Date*      |             |         |        |          |                  |
|------------------|-----------------------------------|------------------|-------------|---------|--------|----------|------------------|
| GFHPR1234K       |                                   | 01-07-1964       |             |         |        |          |                  |
| Name*            |                                   | Gender *         | Marital S   | tatus * |        |          |                  |
| Full Name        |                                   | Male      Female | Single      | Married |        |          |                  |
| ather/Spouse     | Name                              | Aadbar           |             |         |        |          |                  |
| Enter Father     | Spouse Name                       | Aadhar No        |             |         |        |          |                  |
| Aphile (Fg. 91-) | (XXXXXXXXX)*                      | Email            |             |         |        |          |                  |
| India(91)        | - 30000000000                     | Email Address    |             |         |        |          |                  |
|                  |                                   |                  |             |         |        |          |                  |
| idress De        | tails                             |                  |             |         |        |          |                  |
| Primary address  | (as per KYC)                      |                  |             |         |        |          |                  |
| Address *        |                                   |                  |             |         |        |          |                  |
| Address          |                                   |                  |             |         |        |          |                  |
| ountry *         |                                   | State*           |             | City    |        |          |                  |
| Select Cour      | try *                             |                  |             | •       |        |          |                  |
| PIN Code*        |                                   | ISD STD          | Home        | ISD     |        | STD 0    | ffice            |
| Pin Code         |                                   | In - STD         | Home Teleph | one le  |        | STD      | Office Telephone |
|                  |                                   |                  |             |         |        |          |                  |
|                  |                                   |                  |             |         |        |          |                  |
| Communication    | address:                          |                  |             |         |        |          |                  |
| ame as above     | 2                                 |                  |             |         |        |          |                  |
| Yes No           |                                   |                  |             |         |        |          |                  |
|                  |                                   |                  |             |         |        |          |                  |
|                  |                                   |                  |             |         |        |          |                  |
| Note : Maximu    | m 2 applicant details are allowed |                  |             |         |        |          |                  |
|                  |                                   |                  |             |         |        |          |                  |
|                  |                                   | Save Applicant   |             |         |        |          |                  |
|                  |                                   |                  |             |         |        |          |                  |
| ame Bir          | th Date PAN Number                | Aadhar NunSer    | Address     | Email   | Mobile | Telephon | e Action         |

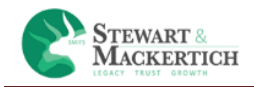

- 1. If the applicant is not KYC verified it will show message as "We are unable to check and retrieve your KYC details. Please enter the details."
- 2. Click on Ok button.
- 3. Enter all the details manually.
- 4. Click on Save Applicant.
- 5. The details will be appeared below in the table.

NOTE: Maximum 2 applicant details are allowed.

#### **BANK ACCOUNT DETAILS**

| lank Account l                                         | Details: 🙃                                   |                     |            |                         |                                                     |                                  |                     |        |
|--------------------------------------------------------|----------------------------------------------|---------------------|------------|-------------------------|-----------------------------------------------------|----------------------------------|---------------------|--------|
| nter IFSC Code 🚯                                       |                                              |                     |            |                         |                                                     |                                  |                     |        |
| IFSC Code                                              |                                              |                     | Search Vi  | a IFSC                  |                                                     | Click here to know available ban | k for Transaction   |        |
| ank Name*                                              |                                              |                     | City*      |                         |                                                     | Branch Name*                     |                     |        |
| Select Bank                                            |                                              |                     | -          |                         | -                                                   |                                  |                     |        |
| FSC*                                                   |                                              |                     | MICR       |                         |                                                     |                                  |                     |        |
| IFSC                                                   |                                              |                     | MICR       |                         |                                                     |                                  |                     |        |
| ccount Number*                                         |                                              |                     | Account Ty | pe*                     |                                                     |                                  |                     |        |
| Account Number                                         |                                              |                     | Select     |                         | •                                                   |                                  |                     |        |
| rimary Bank 🛈 *                                        |                                              |                     |            |                         |                                                     |                                  |                     |        |
| Yes                                                    |                                              |                     | *          |                         |                                                     |                                  |                     |        |
|                                                        |                                              |                     |            |                         |                                                     |                                  |                     |        |
| Note<br>— You can add ma                               | ximum of 5 bank account                      | MICR                | Save Ba    | nk Details<br>Bank Name | Branch Name                                         | City                             | Primary Bank        | Action |
| Note<br>— You can add ma<br>Account No                 | Account Type                                 | MICR                | Save Ba    | Bank Name               | Branch Name                                         | City                             | Primary Bank        | Action |
| Note<br>— You can add ma<br>Account No<br>119601210054 | ximum of 5 bank account Account Type Savings | 5 MICR<br>400229197 | Save Ba    | Bank Name               | Branch Name<br>Godrej It Park, vikhroli (w), mumbai | City<br>Greater Bombay           | Primary Bank<br>Yes | Action |

- 1. User can enter IFSC code in text box and click on Search via IFSC button, Bank details are automatically populated in fields.
- 2. Otherwise user needs to select Bank name, city and branch name from drop down list. So IFSC and MICR code automatically shown in fields.
- 3. User needs to enter account number & account type
- 4. Primary bank as yes means all the online transactions will be done through that bank.

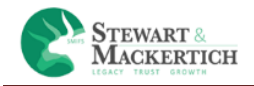

- 5. Just click on the link "Click here to know available bank for transaction" to check which bank is available for Online transaction.
- 6. Click on Save Bank Details.

NOTE: You can add maximum of 5 bank accounts

Click on Next button.

#### FATCA AND ADDITIONAL KYC DETAILS

|                                                               |                                                                                |        | Welco                  | me-RAJBHAR G     | GARGI          |                    |                       |                     |        |
|---------------------------------------------------------------|--------------------------------------------------------------------------------|--------|------------------------|------------------|----------------|--------------------|-----------------------|---------------------|--------|
| Personal<br>Details                                           | 2 Additional Details                                                           | 3 Ba   | iis <b>4</b>           | FATCA<br>Details | 5              | Upload<br>Document | s 6                   | Preview             |        |
| ATCA and Additio                                              | nal KYC Details: 🕄                                                             |        |                        |                  |                |                    |                       |                     |        |
| pplicant Name*                                                |                                                                                |        | sidential Status*      |                  |                |                    | Occupation *          |                     |        |
| Select                                                        |                                                                                |        | Select                 |                  |                | *                  | Select                |                     |        |
| rimary Source of wealth*                                      | ry Source of wealth * Gross Annual Income (In Rs.) *                           |        |                        |                  |                |                    | Politically Exposed P | erson(PEP) status 🛛 |        |
| Select                                                        |                                                                                | Ψ      | Select                 |                  |                | Ψ                  | Select                |                     |        |
| /pe of address given at Ki                                    | A*                                                                             |        | ice of Birth *         |                  |                |                    |                       |                     |        |
| Select                                                        |                                                                                | •      | Place of Birth         |                  |                |                    |                       |                     |        |
| ountry of Birth*                                              |                                                                                |        | untry of Citizenship*  |                  |                |                    |                       |                     |        |
| Country of Birth                                              |                                                                                |        | Country of Citizenship |                  |                |                    |                       |                     |        |
| re you tax resident of any<br>Note<br>— You have to update F/ | other country other than India?<br>.TCA details for all the Applicants / holde | (      | es No                  |                  |                |                    |                       |                     |        |
| Applicant Name                                                | Gross Annual Income                                                            | Occu   | tion Source o          | f wealth         | PEP status     |                    | Type of address       | TIN                 | Action |
| RAJBHAR GARGI                                                 | 1-5 Lac                                                                        | Servic | Salary                 |                  | Not Applicable |                    | Residential           | 6546465464          | C2 ×   |
|                                                               |                                                                                |        |                        |                  |                |                    |                       |                     |        |

- 1. The first applicant name and Residential status will be automatically shown in the applicant Name & Residential status drop down box.
- 2. Select Occupation from the Occupation drop down box.
- 3. Select Primary Source of wealth, Gross Annual Income (In Rs.), Politically Exposed Person (PEP) status & Type of address given at KRA from the drop down boxes.
- 4. Enter Place of Birth, Country of Birth & Country of Citizenship
- 5. If client is resident of any other country other than India than he has to select 'Yes' button
- 6. After selecting Yes option he had to enter Country of Tax Residency, Tax Identification Number & Identification Type (TIN or other please specify)
- 7. Click on Save FATCA details button.

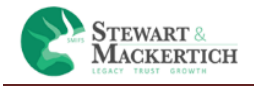

- 8. If User's mode of holding was anyone or Survivor then the details of the 2<sup>nd</sup>& 3<sup>rd</sup> applicant will also display in the Applicant name drop down box.
- 9. The details will be appeared below in the table.

10. Click on Next button.

(Note: PEP is someone who has been entrusted with prominent public functions in a foreign country, e.g., Heads of States or of Governments, senior politicians, senior Government/judicial/ military officers, senior executives of state-owned corporations, important political party officials, etc.)

### **UPLOADED DOCUMENTS**

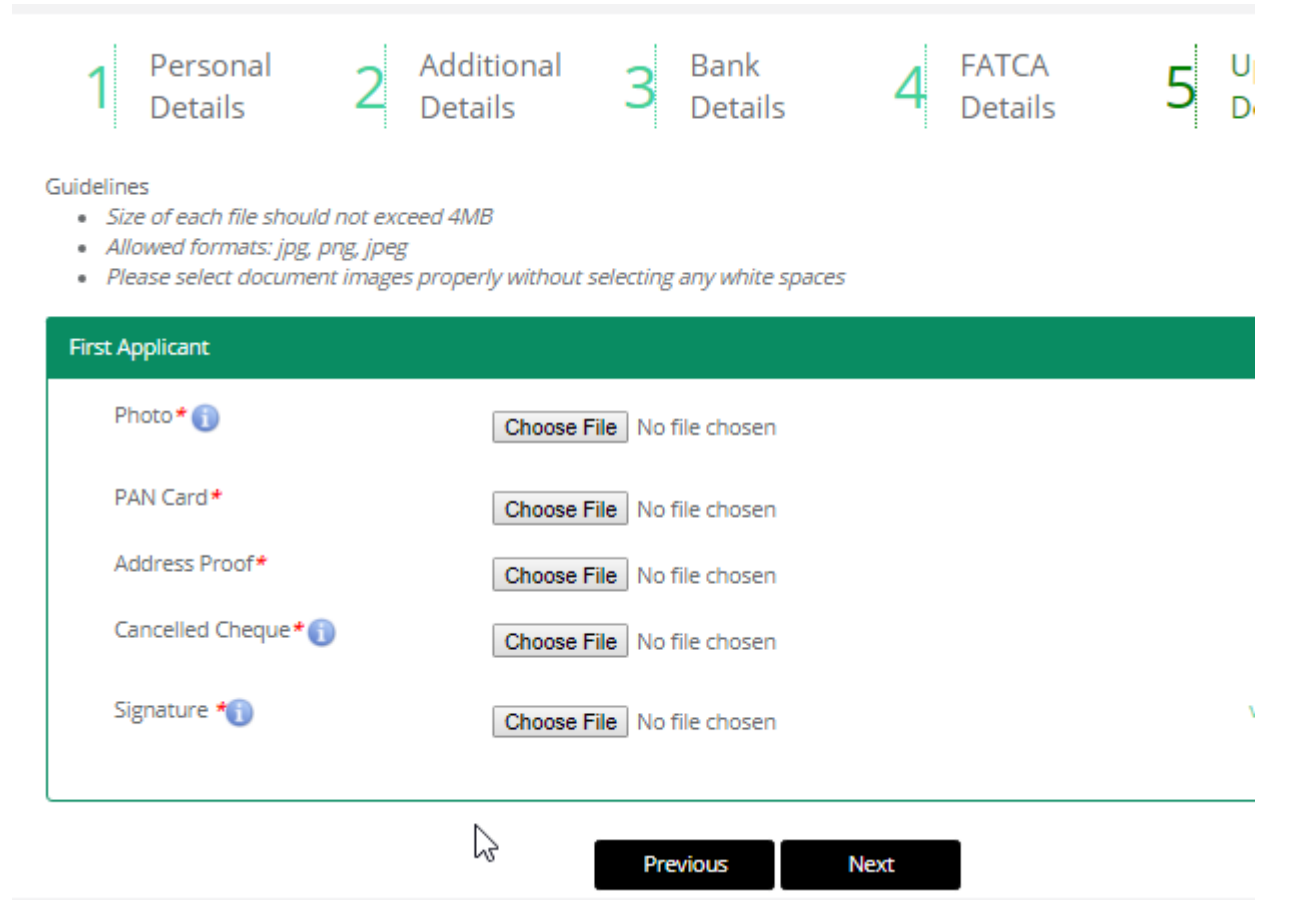

Upload Photo, Pan Card, Address Proof, Cancelled Cheque, & Signature.

Click on Next button.

IF the user have added joint holder then she/he has to upload the signature & pan card.

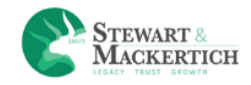

#### IPV

The Client who is not verified has to upload Identity proof & Address proof in IPV.

**IPV:** In person verification as the name suggests is a process where a Depository Participant in personal verifies documents and other details as per the law by SEBI, It is Compulsory for every investor to go through the in-person verification (IPV) process before opening a account.

**Identity proof:** User has to upload identity proof by Clicking selfie photo: face the camera; holding PAN card next to him/her.

**Address proof:** User has to upload Address proof by Clicking selfie photo: face the camera; holding Address proof next to him/her.

Click on Save & Finish button.

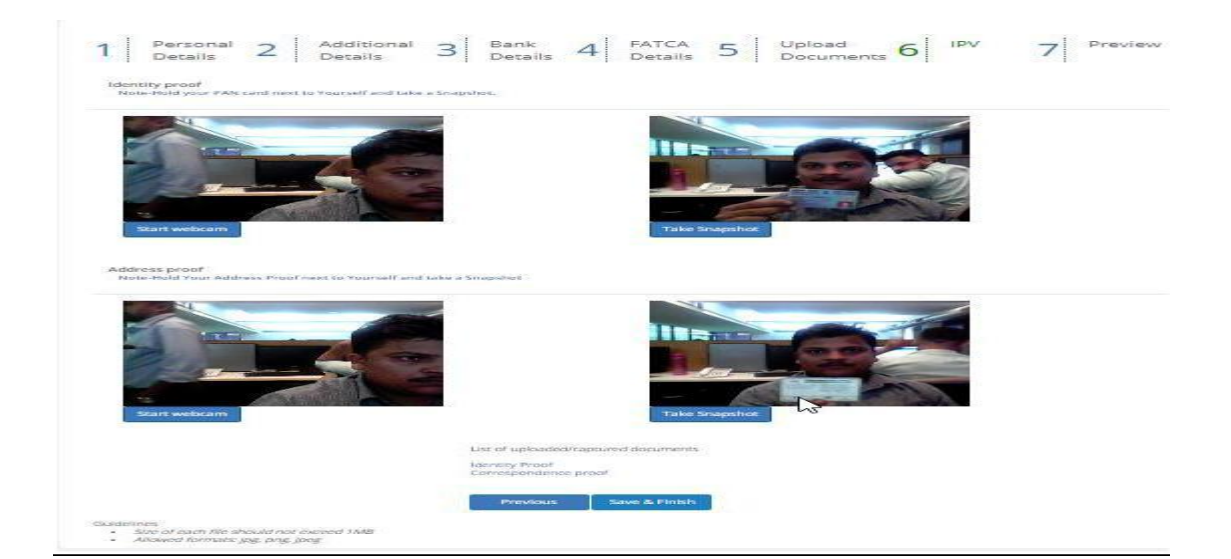

| STEWART &<br>MACKERTICH                                                                                           |                                        |       |
|----------------------------------------------------------------------------------------------------|----------------------------------------|-------|
| 1 Personal 2 Additional Details Details                                                                           | 3 Bank 4 FATCA 5 Upload 6 IPV 7 Pre    | eview |
| Identity proof Upload a picture of yourself holding PAN card                                                      | d                                      |       |
| Upload Identity proof<br>Choose File No file chosen<br>Address proof Upload a picture of yourself holding Address | s proof                                |       |
| Upload Address proof<br>Choose File No file chosen                                                                |                                        |       |
| $\searrow$                                                                                                    | List of uploaded/captured documents    |       |
|                                                                                                    | Identity Proof<br>Correspondence proof |       |
|                                                                                                    | Previous Save & Finish                 |       |

If the clients don't have webcam in there system then they can upload the files for Identity proof & Address proof holding PAN and address proof card next to him/her.

NOTE: If Client is KYC then this section will be skipped.

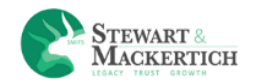

#### **PREVIEW SECTION**

| Personal                                                                                                    | 2 4                                                                                                    | dditional                                                                                                    | 3                                                                                                | Bank                                                                                                    | 4 FATCA                                                       | 5                                                                                   | Upload                                                                           | 6                                          | Preview                                                                              |                                                                                                    |
|----------------------------------------------------------------------------------------------------|----------------------------------------------------------------------------------------------------|----------------------------------------------------------------------------------------------------|--------------------------------------------------------------------------------------------------|----------------------------------------------------------------------------------------------------|---------------------------------------------------------------|-------------------------------------------------------------------------------------|----------------------------------------------------------------------------------|--------------------------------------------|--------------------------------------------------------------------------------------|----------------------------------------------------------------------------------------------------|
| Jecons                                                                                                    | - 1                                                                                                    | -200113                                                                                                    |                                                                                                  | Jetails                                                                                                    | - Details                                                     |                                                                                     | Jocuments                                                                        | 2                                          |                                                                                      |                                                                                                    |
| ew 🕑                                                                                                    |                                                                                                    |                                                                                                    |                                                                                                  |                                                                                                    |                                                               |                                                                                     |                                                                                  |                                            |                                                                                      |                                                                                                    |
| onal Details                                                                                                    |                                                                                                    |                                                                                                    |                                                                                                  |                                                                                                    |                                                               |                                                                                     | _                                                                                |                                            |                                                                                      |                                                                                                    |
| restor Category : Individu<br>II Name : RAJBHAR GARGI                                                                                                    | al                                                                                                    |                                                                                                    |                                                                                                  | Mode of Holding:<br>Mother Name: As                                                                                                    | Single                                                        |                                                                                     | Re<br>Fa                                                                         | esidential Status: R<br>http://spouse.Name | esident Indian<br>n DEVENDRANATH VISHWA                                              | NATH RAJBHAR                                                                                          |
| nder: Female                                                                                                    |                                                                                                    |                                                                                                    |                                                                                                  | Marital Status: Ma                                                                                                    | arried                                                        |                                                                                     | A                                                                                | adhar: 4199272951                          | 6                                                                                    |                                                                                                    |
| N No: BJCPR2951R                                                                                                    |                                                                                                    |                                                                                                    |                                                                                                  | Birth Date: 12-02-1                                                                                                    | 1988                                                          |                                                                                     | Er                                                                               | mail Address: GARG                         | IRAJBHAR@GMAIL.COM                                                                   |                                                                                                    |
| dress Details                                                                                                    |                                                                                                    |                                                                                                    |                                                                                                  |                                                                                                    |                                                               |                                                                                     |                                                                                  |                                            |                                                                                      |                                                                                                    |
| mary address ( as per KYC)                                                                                                    |                                                                                                    |                                                                                                    |                                                                                                  |                                                                                                    |                                                               |                                                                                     |                                                                                  |                                            |                                                                                      |                                                                                                    |
| dress Line 1: ROOM NO 5                                                                                                    | 03 SATIRAM RAJBHA                                                                                                    | R                                                                                                    |                                                                                                  | Address Line 2: CH                                                                                                    | HAWL NEAR CASTLE MILL                                         |                                                                                     | A                                                                                | ddress Line 3:                             |                                                                                      |                                                                                                    |
| untry: India                                                                                                    |                                                                                                    |                                                                                                    |                                                                                                  | State: Maharashtra<br>Home Telephone:                                                                                                    | a<br>91                                                       |                                                                                     | Ci                                                                               | ty: Thane<br>ffice Telephone: 91           |                                                                                      |                                                                                                    |
|                                                                                                    |                                                                                                    |                                                                                                    |                                                                                                  |                                                                                                    |                                                               |                                                                                     |                                                                                  |                                            |                                                                                      |                                                                                                    |
| amunication address:                                                                                                    |                                                                                                    |                                                                                                    |                                                                                                  |                                                                                                    |                                                               |                                                                                     |                                                                                  |                                            |                                                                                      |                                                                                                    |
| untry: India                                                                                                    | US SATIKAWI KAJEHA                                                                                                    | n.                                                                                                    |                                                                                                  | State: Maharashtra                                                                                                    | a                                                             |                                                                                     | ci                                                                               | ty: Thane                                  |                                                                                      |                                                                                                    |
| code: 400601                                                                                                    |                                                                                                    |                                                                                                    |                                                                                                  | Home Telephone:                                                                                                    |                                                               |                                                                                     | 0                                                                                | ffice Telephone:                           |                                                                                      |                                                                                                    |
|                                                                                                    |                                                                                                    |                                                                                                    |                                                                                                  |                                                                                                    |                                                               |                                                                                     |                                                                                  |                                            |                                                                                      |                                                                                                    |
|                                                                                                    |                                                                                                    |                                                                                                    |                                                                                                  |                                                                                                    |                                                               |                                                                                     |                                                                                  |                                            |                                                                                      |                                                                                                    |
| er Details                                                                                                    |                                                                                                    |                                                                                                    |                                                                                                  |                                                                                                    |                                                               |                                                                                     |                                                                                  |                                            |                                                                                      |                                                                                                    |
| ominee Details                                                                                                    |                                                                                                    |                                                                                                    |                                                                                                  |                                                                                                    |                                                               |                                                                                     |                                                                                  |                                            |                                                                                      |                                                                                                    |
|                                                                                                    |                                                                                                    |                                                                                                    |                                                                                                  |                                                                                                    |                                                               |                                                                                     |                                                                                  |                                            |                                                                                      |                                                                                                    |
|                                                                                                    |                                                                                                    |                                                                                                    |                                                                                                  |                                                                                                    |                                                               |                                                                                     |                                                                                  |                                            |                                                                                      |                                                                                                    |
| lame                                                                                                    | Birth Date                                                                                                    | Address                                                                                                    |                                                                                                  |                                                                                                    |                                                               | Nominee rel                                                                         | lationship                                                                       | Is Minor?                                  | Guardian Name                                                                        | Guardian Address                                                                                      |
| lame<br>Dharmendra Rajbhar                                                                                                    | Birth Date<br>06-06-1989                                                                                                    | Address<br>ROOM NO 5                                                                                                    | i 03 SATIRAM RAJ                                                                                 | BHAR CHAWL NEAR CASTLE                                                                                                    | MILL                                                          | Nominee rel<br>Spouse                                                               | lationship                                                                       | Is Minor?<br>No                            | Guardian Name                                                                        | Guardian Address                                                                                      |
| Name<br>Dharmendra Rajbhar<br>k Details<br>Account No                                                                                                    | Birth Date<br>06-06-1989<br>Account Typ                                                                                             | Address<br>ROOM NO 5                                                                                                    | i 03 SATIRAM RAJ                                                                                 | BHAR CHAWL NEAR CASTLE                                                                                                    | MILL<br>Bank Name                                             | Nominee rel<br>Spouse<br>Branch Name                                                | lationship                                                                       | Is Minor?<br>No                            | Guardian Name                                                                        | Guardian Address Primary Bank                                                                         |
| Name<br>Narmendra Rajbhar<br>K Deteils<br>Account No<br>19601210054                                                                                                    | Birth Date 06-06-1989 Account Typ Savings                                                                                           | Address<br>ROOM NO 5                                                                                                    | 03 SATIRAM RAJ<br>MICR<br>400229197                                                              | BHAR CHAWL NEAR CASTLE IFSC ICIC0001196                                                                                                    | MILL Bank Name ICICI Bank                                     | Nominee rel Spouse Branch Name Godrej It Park, vikhn                                | lationship<br>oli (w), mumbai                                                    | Is Minor?<br>No                            | Guardian Name Guardian Name City Greater Bombay                                      | Guardian Address Guardian Address Primary Bank Yes                                                    |
| Aame Abharmendra Rajbhar A Details Account No 19601210054 000098298570                                                                                                    | Birth Date           06-06-1989           Account Typ           Savings           Savings                                           | Address<br>ROOM NO S                                                                                                    | 03 SATIRAM RAJ<br>MICR<br>400229197                                                              | BHAR CHAWL NEAR CASTLE           IFSC           ICLC0001196           HDFC0000501                                                                                                    | MILL Bank Name ICICI Bank HDFC Bank                           | Nominee rel<br>Spouse<br>Branch Name<br>Godrej It Park, vikhn<br>Mumbai - Mistry Bh | lationship<br>'oli (w), mumbai<br>avan Extn Ctr                                  | Is Minor?<br>No                            | Guardian Name City Greater Bombay Mumbai                                             | Guardian Address Primary Bank Ves No                                                                  |
| tame karmendra Rajbhar karmendra Rajbhar karmend                                                                                                    | Birth Date O6-06-1989 Account Typ Savings Savings                                                                                   | Address ROOM NO 5                                                                                                    | 03 SATIRAM RAJ<br>MICR<br>400229197                                                              | BHAR CHAWL NEAR CASTLE IFSC ICIC0001196 HDPC0000501                                                                                                    | MILL<br>Bank Name<br>ICICI Bank<br>HDFC Bank                  | Branch Name<br>Godrej It Park, vikh<br>Mumbai - Mistry Bh                           | lationship<br>oli (w), mumbai<br>avan Extn Ctr                                   | Is Minor?<br>No                            | Guardian Name                                                                        | Guardian Address Primary Bank Yes No                                                                  |
| kame kamedia Rajbhar kocount No 19601210054 k00098298570                                                                                                    | Birth Date 06-06-1989 Account Typ Savings Savings                                                                                   | Address ROOM NO S                                                                                                    | 03 SATIRAM RAJ<br>MICR<br>400229197                                                              | BHAR CHAWL NEAR CASTLE<br>IFSC<br>ICIC0001196<br>HDFC0000501                                                                                                    | MILL<br>Bank Name<br>KCICI Bank<br>HDFC Bank                  | Nominee rei<br>Spouse<br>Branch Name<br>Godreg it Park, vikhn<br>Mumbai - Mistry Bh | lationship<br>oli (w), mumbai<br>avan Extr Ctr                                   | Is Minor?<br>No                            | Guardian Name Guardian Name City Greater Bombay Mumbai                               | Guardian Address Primary Bank Yes No                                                                  |
| kame<br>Dharmendra Rajbhar<br>K Details<br>Kcount No<br>19601210054<br>0100098298570                                                                                                    | Birth Date 06-06-1989 Account Typ Savings Savings                                                                                   | Address ROOM NO S                                                                                                    | 03 SATIRAM RAJ<br>MICR<br>400229197                                                              | BHAR CHAWL NEAR CASTLE                                                                                                    | MILL Bank Name KCICI Bank HDFC Bank                           | Branch Name<br>Godrej It Park, vikhn<br>Mumbai - Mistry Bh                          | lationship<br>oli (w), mumbai<br>avan Extn Ctr                                   | Is Minor?<br>No                            | Guardian Name Guardian Name City Greater Bombay Mumbai                               | Guardian Address Primary Bank Yes No                                                                  |
| kamo<br>oharmendra Rajbhar<br>x Details<br>kecount No<br>19601210054<br>0100098298570<br>X Details                                                                                                    | Birth Date O6-06-1989 Account Typ Savings Savings Gross J                                                                           | Address<br>ROOM NO S                                                                                                    | 03 SATIRAM RAJ<br>MICR<br>400229197                                                              | BHAR CHAWL NEAR CASTLE IFSC ICIC0001196 HDFC0000501 Occupation                                                                                                    | MILL<br>Bank Name<br>KCICI Bank<br>HDFC Bank                  | Branch Name Godrej It Park, vikh Mumbai - Mistry Bra ealth                          | lationship<br>oli (w), mumbai<br>avan Extr Ctr<br>PEP status                     | Is Minor?<br>No                            | Guardian Name Guardian Name City Greater Bombay Mumbai                               | Guardian Address Primary Bank Yes No TIN                                                              |
| kame<br>k Details<br>kcount No<br>19601210054<br>i010098238570<br>CA Details<br>kuppilcant Name<br>kuppilcant Name                                                                                                    | Birth Date 06-06-1999 Account Typ Savings Savings Gross J 1-5 Lec                                                                   | Address ROOM NO S                                                                                                    | 03 SATIRAM RAJ<br>MICR<br>100229197                                                              | BHAR CHAWL NEAR CASTLE IFSC ICIC0001196 HDPC0000501 CCcupation Service                                                                                                    | MILL Bank Name ICICI Bank HDFC Bank HDFC Bank Salary          | Branch Name Godrej It Park, vikhr Mumbal - Mistry Bh                                | oli (w), mumbai<br>avan Extr Cr<br>PEP status<br>Not Applicable                  | Is Minor?<br>No<br>Typ<br>Res              | Guardian Name                                                                        | Guardian Address  Primary Bank Yes No TIN 6546465464                                                  |
| ame count Ne count Ne                                                                                                    | Birth Date 06-06-1989 Account Typ Savings Savings Gross J 1-5 Lec                                                                   | Address<br>ROOM NO S                                                                                                    | 03 SATIRAM RAJ<br>MICR<br>100229197                                                              | BHAR CHAWL NEAR CASTLE IFSC ICIC0001196 HDFC0000501 CC0000501 CC000501 CC00050 CC0050 CC0050 CC0050 CC0050 CC0050 CC0050 CC0050 CC0050 CC0050 CC0050 CC0050 CC0050 CC0050 CC0050 CC0050 CC0050 CC0050 CC0050 CC005 CC005 CC05 CC05 CC05 CC05 CC05 CC05 CC05  | MILL Bank Name ICICI Bank HDFC Bank HDFC Bank                 | ealth                                                                               | oli (w), mumbai<br>avan Extr Cr<br>PEP status<br>Not Applicable                  | is Minor?<br>No<br>Typ<br>Res              | e of address<br>idential                                                             | Guardian Address  Primary Bank  Ves No  TIN  6546465464                                               |
| kame kame kamedia Rajbhar kontenta Rajbhar kontenta kontenta konte                                                                                                    | Birth Date 06-06-1989 Account Typ Savings Savings Gross J 1-5 Lac                                                                   | Address ROOM NO 5                                                                                                    | 03 SATIRAM RAJ<br>MICR<br>000229197                                                              | BHAR CHAWL NEAR CASTLE IFSC ICIC0001196 HDFC0000501 Cocupation Service                                                                                                    | MILL Bank Name ICICI Bank HDFC Bank HDFC Bank Salary          | ealth                                                                               | oli (w), mumbai<br>avan Extri Ctr<br>PEP status<br>Not Applicable                | Is Minor?<br>No<br>Typ<br>Res              | Guardian Name Guardian Name City Greater Bombay Mumbai te of address idential        | Guardian Address  Primary Bank Ves No  TIN  6546465464                                                |
| kamo bharmendra Rajbhar bharmendra Rajbhar kccount No 19601210054 19601210054 SA Details SA Details kajBHAR GARGI                                                                                                    | Birth Date 06-06-1999 Account Typ Savings Savings Gross J 1-5 Lec                                                                   | Address Address ROOM NO 5                                                                                                    | 03 SATIRAM RAJ                                                                                   | BHAR CHAWL NEAR CASTLE IFSC ICICO001196 HDFC0000501  CCupation Service                                                                                                    | MILL Bank Name IC/CI Bank HDFC Bank HDFC Salary Salary        | ealth                                                                               | elitonship<br>oli (w), mumbai<br>avan Extr. Cr<br>PEP status<br>Net Applicable   | Is Minor?<br>No<br>Tyr<br>Res              | Guardian Name                                                                        | Guardian Address Primary Bank Ves No TIN 6546465464                                                   |
| kamo bharmendra Rajbhar count No becount No becount No                                                                                                    | Birth Date 06-06-1999 Account Typ Savings Savings Gross / 1-5 Lac                                                                   | Address Address Room No 5                                                                                                    | 0 3 SATIRAM RAJ                                                                                  | BHAR CHAWL NEAR CASTLE IFSC ICIC0001196 HDPC0000501 Cocupation Service                                                                                                    | MILL  Bank Name KCICI Bank HDFC Bank HDFC Bank Salary         | ealth                                                                               | oli (w), mumbai<br>avan Extr. Co<br>PEP status<br>Not Applicable                 | is Minor?<br>No<br>Tyri<br>Res             | Guardian Name Guardian Name City Greater Bombay Mumbai Humbai He of address Idential | Guardian Address Primary Bank Yes No TIN 6546465464                                                   |
| kame<br>bharmendra Rajbhar<br>x Details<br>kecount No<br>19501210054<br>19501210054<br>19501210054<br>19501210054<br>19501210054<br>19501210054<br>19501210054<br>1950121<br>1950121<br>195012<br>1950121<br>1950121 | Birth Date 06-06-1999 Account Typ Savings Savings Gross J 1-5 Lec                                                                   | Address Address Room No 5                                                                                                    | 03 SATIRAM RAJ                                                                                   | BHAR CHAWL NEAR CASTLE                                                                                                    | MILL Bank Name ICICI Bank HDFC Bank HDFC Bank Salary          | ealth                                                                               | oli (w), mumbai<br>avan Extr. Cr<br>PEP status<br>Not Applicable                 | is Minor?<br>No<br>Typ<br>Res              | Guardian Name                                                                        | Guardian Address  Primary Bank Yes No TIN 6546465464                                                  |
| kamo bharmendra Rajbhar count No 19601210054 0100098298570 CA Details count Namo count Namo count Name count Name count N                                                                                                    | Birth Date 06-06-1989 Account Typ Savings Savings I-5 Lac                                                                           | Address Address Room No 5                                                                                                    | 03 SATIRAM RAJ                                                                                   | BHAR CHAWL NEAR CASTLE                                                                                                    | MILL Bank Name ICICI Bank HDFC Bank Source of w Salary        | ealth                                                                               | oli (vi), mumbai<br>avan Extr Cr<br>PEP status<br>Not Applicable                 | Is Minor?<br>No<br>Typ<br>Res              | e of address                                                                         | Guardian Address  Primary Bank Yes No TIN 6546465464                                                  |
| kame<br>bharmendra Rajbhar<br>count No<br>1960121005.4<br>1960121005.4<br>CA Details<br>CA Details<br>CA Details<br>st Applicant Name<br>st Applicant<br>st Applicant                                                                                                    | Birth Date 06-06-1989 Account Typ Savings Savings I-5 Lac                                                                           | Address Address Room No 5                                                                                                    | 03 SATIRAM RAJ                                                                                   | BHAR CHAWL NEAR CASTLE                                                                                                    | MILL  MILL  Bank Name ICICI Bank HDFC Bank  MDFC Bank  Salary | ealth                                                                               | oli (w), mumbai<br>avan Extr Cr<br>PEP status<br>Net Applicable                  | Is Minor?<br>No<br>Typ<br>Res              | e of address                                                                         | Guardian Address  Primary Bank  Yes No  TIN  6546465464                                               |
| kame<br>bharmendra Rajbhar<br>count No<br>19601210054<br>19601210054<br>19601210054<br>196002098298570<br>CA Details<br>CA Details<br>CA Details<br>CA Details<br>caded Documents<br>added Documents<br>et Applicant<br>incelled Cheque view file<br>et to allow Stewart and                                                                                                    | Birth Date 06-06-1999 Account Typ Savings Savings Const J Gross J Gross J Mackertich Wealth                                         | Address Address Addres | 03 SATIRAM RAY                                                                                   | BHAR CHAWL NEAR CASTLE  IFSC ICCO201196 ICCC2021196 ICCC2020106 ICCC2020106 ICCC202010 ICCC202010 ICCC20201 ICCC20201 ICCC2001 ICCC2001 ICCC200 ICCC2001 ICCC2001 ICCC2001 ICCC200 ICCC200 ICCC200 ICCC200 ICCC | MILL Bank Name KCCI Bank HDFC Bank Source of w Salary         | ealth                                                                               | elitonship<br>oli (w), mumbai<br>avan Extr. Ctr<br>PEP status<br>Not Applicable  | is Minor?<br>No<br>Typ                     | Guardian Name Guardian Name City Greater Bombay Mumbai Humbai Humbai Hidendial       | Guardian Address  Primary Bank Yes No TIN 6546465464                                                  |
| kame<br>bharmendra Rajbhar<br>count No<br>19601210054<br>19601210054<br>19601210054<br>19601210054<br>19601210054<br>19601210054<br>19601210054<br>1960121<br>CA Details<br>CA Details<br>CA DEtails<br>CA DEtails<br>CA DEtails<br>CA DEtails<br>CA DETAILS<br>CA DETAILS<br>CA                                                                                                    | Birth Date 06-06-1999 Account Typ Savings Savings U Gross J 1-5 Lac                                                                 | Address Address Room No 5                                                                                                    | U O SATIRAM RAJ<br>MICR<br>400229197                                                             | BHAR CHAWL NEAR CASTLE  IFSC ICIC0001196 HDPC0000501  Cocupation Service  Signature view file  ny details on CVL for KYC                                                                                                    | MILL  Bank Name KCICI Bank HDFC Bank Source of w Salary       | ealth                                                                               | elationship                                                                      | is Minor?<br>No<br>Tyri<br>Res             | Guardian Name Guardian Name City Greater Bombay Mumbai                               | Guardian Address  Primary Bank Yes No TIN 6546465464                                                  |
| ame bharmendra Rajbhar bharmendra Rajbhar count No 19601210054 0100098298570 count Name AJBHAR GARGI aded Documents at Applicant neelled cheque view file to allow Stewart and iration: I Certify that all                                                                                                    | Birth Date 06-06-1999 Account Typ Savings Savings Gross J 1-5 Lac Mackertich Wealth information provi                               | Address<br>ROOM NO 5                                                                                                    | 03 SATIRAM RAJ<br>MICR<br>100229197<br>Ltd. to upload n<br>stion is TRUE                         | BHAR CHAWL NEAR CASTLE IFSC ICIC0001196 HDPC0000501 CCupation Service Signature view file Ny details on CVL for KYC                                                                                                    | MILL  Bank Name KCICI Bank HDFC Bank  Salary                  | ealth                                                                               | eliationship<br>oli (w), mumbai<br>avan Extri Co<br>PEP status<br>Not Applicable | is Minor?<br>No<br>Typ<br>Res              | Guardian Name Guardian Name City Greater Bombay Mumbai e of address idential         | Guardian Address  Primary Bank Yes No TIN 6546465464                                                  |
| ame bharmendra Rajbhar count No secount No secount No s                                                                                                    | Birth Date 06-06-1989 Account Typ Sevings Savings Savings U Gross J 1-5 Lac Mackertich Wealth information provide pread the Terms & | Address Address ROOM NO 5                                                                                                    | U03 SATIRAM RAJ<br>MICR<br>100229197<br>LLtd. to upload n<br>tition is TRUE<br>Jse, and I hereby | BHAR CHAWL NEAR CASTLE                                                                                                    | MILL                                                          | ealth                                                                               | oli (w), mumbai<br>avan Extr Cr<br>PEP status<br>Not Applicable                  | s Minor? No<br>No<br>Tyt<br>Rez            | e of address                                                                         | Guardian Address Guardian Address Primary Bank Yes No TIN 6546465464 with the legal and regulatory re |

In Preview section it will display all the data which has been entered. If any discrepancy then the user can edit it section wise.

Copyrights © 2018 Stewart and Mackertich Wealth Management Ltd., All Rights Reserved.

Edit Option is given for sections as below:

- Personal Details
- Other Details in Nominee details & Joint details are displayed.
- Bank Details
- FATCA Details

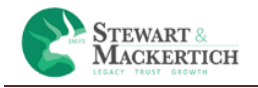

• Uploaded Documents

If the client is not KYC verified the first check box will be by default tick and if there any changes in address then also the check box will be ticked.

If all the details are proper than Tick on the Declaration & Terms & Conditions and Click on Confirm and Agree button.

The details will be saved. Once the details are saved it cannot be editable.

|                                                                                                    |      |                             | Stewart and                                 | Mackertich Wealth Ma                                                              | nagement Ltd                              | L.                                                  |                |                    |                                                                                       |                                       |                                           | ine togon |
|----------------------------------------------------------------------------------------------------|------|-----------------------------|---------------------------------------------|-----------------------------------------------------------------------------------|-------------------------------------------|-----------------------------------------------------|----------------|--------------------|---------------------------------------------------------------------------------------|---------------------------------------|-------------------------------------------|-----------|
| file                                                                                                    |      |                             | Congratulat<br>investing in<br>as soon as y | ions! Your On-boarding<br>few hours time once yo<br>our account is activated      | process is now<br>ur account get:<br>I.   | v completed, you can st<br>s activated. We will upo | art<br>ate you |                    |                                                                                       |                                       |                                           |           |
|                                                                                                    |      |                             |                                             |                                                                                   |                                           |                                                     | ок             |                    |                                                                                       |                                       |                                           |           |
| Personal<br>Details                                                                                            | 2    | Additional<br>Details       | 3                                           | Bank<br>Details                                                                   | 4                                         | FATCA<br>Details                                    | 5              | Upload<br>Document | ts                                                                                    | 6                                     | Preview                                   |           |
|                                                                                                    |      |                             |                                             |                                                                                   |                                           |                                                     |                |                    |                                                                                       |                                       |                                           |           |
| Personal Information                                                                                           | n: 🚯 |                             |                                             |                                                                                   |                                           |                                                     |                |                    |                                                                                       |                                       |                                           |           |
|                                                                                                    |      |                             |                                             |                                                                                   |                                           |                                                     |                |                    |                                                                                       |                                       |                                           |           |
| nvestor Category                                                                                               |      |                             |                                             | Mode of Holding                                                                   | •                                         |                                                     |                |                    | Residential St                                                                        | atus *                                |                                           |           |
| Individual                                                                                                    |      |                             | *                                           | Single                                                                            |                                           |                                                     |                |                    |                                                                                       |                                       |                                           |           |
|                                                                                                    |      |                             |                                             | Single                                                                            |                                           |                                                     |                | Ŧ                  | Resident Inc                                                                          | lian                                  |                                           |           |
| litle                                                                                                    |      | Full Name*                  |                                             | Single                                                                            |                                           |                                                     |                | Ŧ                  | Resident Inc                                                                          | lian<br>e Name                        | *                                         |           |
| Title<br>Mrs.                                                                                                  | Ŧ    | Full Name*<br>RAJBHAR GARGI |                                             | 2018/6                                                                            |                                           |                                                     |                | ¥                  | Father/Spous                                                                          | lian<br>e Name<br>IATH VIS            | *<br>5HWANATH RAJBHAR                     |           |
| Title<br>Mrs.                                                                                                  | Ŧ    | Full Name*<br>RAJBHAR GARGI |                                             | hille                                                                             |                                           |                                                     |                | Ÿ                  | Resident Inc                                                                          | lian<br>e <b>Name</b><br>IATH VIS     | ₽<br>SHWANATH RAJBHAR                     |           |
| Title<br>Mrs.<br>Mother Name*                                                                                  | Ŧ    | Full Name*<br>RAJBHAR GARGI |                                             | Gender * O Male                                                                   | Female                                    |                                                     |                | ¥                  | Resident Inc<br>Father/Spous<br>DEVENDRAN<br>Marital Statu:                           | iian<br>e Name<br>IATH VIS<br>5 *© Si | •<br>SHWANATH RAJBHAR<br>ingle @ Married  |           |
| Title<br>Mrs.<br>Wother Name *<br>Asha                                                                         | Ŧ    | Full Name*<br>RAJBHAR GARGI |                                             | Gender * 0 Male                                                                   | ø Female                                  |                                                     |                | v                  | Resident Inc<br>Father/Spous<br>DEVENDRAN<br>Marital Statu                            | lian<br>e Name<br>IATH VIS<br>s ★◎ Si | s*<br>SHWANATH RAJBHAR<br>ingle ⊛ Married |           |
| Title<br>Mrs.<br>Mother Name*<br>Asha<br>VAN No.*                                                              | Ÿ    | Full Name*<br>RajBHAR GARGI |                                             | Gender * O Male<br>Birth Date *                                                   | 8 Female                                  |                                                     |                | v                  | Resident Inc<br>Father/Spous<br>DEVENDRAN<br>Marital Statu:                           | lian<br>e Name<br>IATH VIS<br>5 ★◎ Si | 9*<br>SHWANATH RAJBHAR<br>ingle @ Married |           |
| Title<br>Mrs.<br>Mother Name*<br>Asha<br>PAN No.*<br>BJCPR2951R                                                | Ŧ    | Full Name*<br>RAJBHAR GARGI |                                             | Gender * O Male<br>Birth Date *<br>12-02-1988                                     | Female                                    |                                                     |                | Ŧ                  | Resident Inc                                                                          | lian<br>e Name<br>ATH VIS<br>s ★◎ Si  | ₽<br>HWANATH RAJBHAR<br>ingle ⊛ Married   |           |
| Title<br>Mrs.<br>Mother Name *<br>Asha<br>PAN No. *<br>BJCPR2951R<br>imall address *                           | v    | Full Name*<br>RAJBHAR GARGI |                                             | Gender *  Male Birth Date * 12-02-1988 Mobile (Eg. 91-XX)                         | Female XXXXXXXXX)*                        |                                                     |                | Y                  | Resident Inc<br>Father/Spous<br>DEVENDRAN<br>Marital Statu:<br>Aadhar *               | iian<br>e Name<br>IATH VIS<br>s ★⊚ Si | stwanath RajBHAR                          |           |
| Title<br>Mrz.<br>Mother Name *<br>Asha<br>PAN No. *<br>BJCPR2951R<br>imail address *<br>GARGIRAJBHARBGMAILCOM  | v    | Full Name*<br>RAJBHAR GARGI |                                             | Gender * O Male<br>Birth Date *<br>12:02-1988<br>Mobile (Eg. 91-XXX<br>India(91)  | Female XXXXXXXXXX)*                       | • 82868726                                          | 10             | Y                  | Resident Inc<br>Father/Spous<br>DEVENDRAN<br>Marital Statu:<br>Aadhar *<br>4199272951 | sian<br>ATH VIS<br>5 ★◎ Si<br>26      | stwanath RajBhar                          |           |
| Title<br>Mrz.<br>Mother Name *<br>Asha<br>ANNo. *<br>BJCR2951R<br>Email address *<br>GARGIRAJBHAR@GMAILCOM     | •    | Full Name*<br>RAJBHAR GARGI |                                             | Gender * O Male<br>Birth Date*<br>12-02-1988<br>Mobile (Eg. 91-302<br>India(91)   | Female XXXXXXXXX)*                        | • 82868726                                          | 10             | ¥                  | Resident Inc<br>Father/Spous<br>DEVENDRAN<br>Marital Statu:<br>Aadhar *<br>4199272951 | ian<br>ATH VIS<br>s ★◎ Si<br>26       | SHWANATH RAJBHAR                          |           |
| Title<br>Mrz.<br>Mother Name *<br>Asha<br>PAN No. *<br>BJCPR2951R<br>Imail address *<br>GARGIRAJBHARIDGMAILCOM | Ŧ    | Full Name*<br>RAJBHAR GARGI |                                             | Gender * © Male<br>Birth Date *<br>12-02-1988<br>Mobile (Eg. 91-300<br>India (91) | Female 0000000000000000000000000000000000 | • 82868726                                          | 10             | ¥                  | Resident Inc<br>Father/Spous<br>DEVENDRAN<br>Marital Statu:<br>Aadhar •<br>4199272951 | ian<br>IATH VIS<br>s ★◎ Si<br>26      | s<br>HWANATH RAJBHAR<br>ingle ⊗ Married   |           |

If User is Non KYC verified then after submitting it will display this message.

| ons! Your On-boarding process is now comple<br>ne once your account gets activated. We will up<br>trivated. | ite, you can start investing in<br>pdate you as soon as your                                               |
|----------------------------------------------------------------------------------------------------|----------------------------------------------------------------------------------------------------|
|                                                                                                    |                                                                                                    |
|                                                                                                    | ons! Your On-boarding process is now comple<br>ne once your account gets activated. We will u<br>ctivated. |

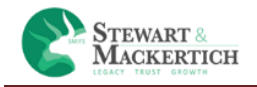

# **Document Vault**

| 🋔 My Profile   | Account / KYC Documents                          |   |          |
|----------------|--------------------------------------------------|---|----------|
| Dashboard      | Account opening Document                         |   | Download |
| Document Vault | CKYC Document                                    |   | Download |
| ið Invest      | KYC Document Applicant-AJAY KUMAR                |   | Download |
| 莘 SIP Mandate  | KYC Document Applicant-RAM YADAV                 |   | Download |
| Settings       | Second Applicant Pan Document (AJAY KUMAR)       |   | Download |
|                | Third Applicant Pan Document (RAM YADAV)         |   | Download |
|                | Second Applicant Signature Document (AJAY KUMAR) |   | Download |
|                | Third Applicant Signature Document (RAM YADAV)   |   | Download |
|                | PAN Document                                     |   | Download |
|                | Cancelled Cheque_Punjab National Bank            | Þ | Download |
|                | Signature file                                   |   | Download |
|                | Photo                                            |   | Download |
|                | Address                                          |   | Download |

Click on Document Vault to download & check the Forms created.

You will able to download forms as below:

- 1. Account Opening Document
- 2. CKYC Document
- 3. In Case if mode of holding is anyone or Survivor then it will show the KYC documents for the Applicant.
- 4. The documents will be visible which the users have uploaded in uploaded section.

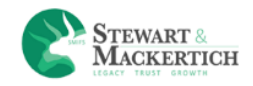

# Account Opening Document Form

|                                                 |               | STEWART<br>MACKERT                                         | СН                          |                                                 |  |
|-------------------------------------------------|---------------|------------------------------------------------------------|-----------------------------|-------------------------------------------------|--|
| Broker/Agent Code ARN:                          | 3080          | SUB-BR                                                     | OKER:                       | EUIN:                                           |  |
| Unit Holder Information                         |               |                                                            |                             |                                                 |  |
| Name of the First Applicar                      | nt : RAJBHAF  | GARGI                                                      |                             |                                                 |  |
| PAN Number : BJCPB2951F                         | 3             | Date of Bir                                                | Date of Birth : 12 FEB 1988 |                                                 |  |
| Father Name : DEVENDBA                          | ANATH VISHV   | Mother Na                                                  | Mother Name : ASHA          |                                                 |  |
| Name of Guardian :                              |               |                                                            | PAN :                       |                                                 |  |
| Contact Address : ROOM                          | NO 5 03 SA    | TIRAM RAJBHAR CHA                                          | WL NEAR CAS                 | TLE MILL                                        |  |
| City: THANE                                     | Pincode : 4   | 400601                                                     | State : MA                  | HARASHTRA Country : INDIA                       |  |
| Tel.(Off) :                                     | Tel.(Res) :   |                                                            | Emaîl : GA                  | RGIRAJBHAR@GMAIL.COM                            |  |
| Fax (Off) :                                     | Fax (Res) :   |                                                            | Mobile : 9                  | 1-8286872640                                    |  |
| Income Tax Slab/Networth                        | 1: 1-5 LAC    |                                                            | Occupation                  | n Details SERVICE                               |  |
| Place of Birth : MUMBAI                         | <u>.</u>      | Country of Tax Reside                                      | nce: UK                     |                                                 |  |
| Tax Id No. : 6546465464                         |               |                                                            |                             |                                                 |  |
| Politically exposed person                      | / Related to  | Politically exposed pe                                     | rson etc.?                  |                                                 |  |
| Mode of Holding SINGLE                          | -             | Tonneany exposed pe                                        | Occupation                  |                                                 |  |
| Name of Second Applican                         | -<br>+ ·      |                                                            | Gecapet.c.                  |                                                 |  |
| PAN Number :                                    |               | KVC.                                                       | Date of Bir                 | *h ·                                            |  |
| Income Tax Slab/Networth                        |               | KIC.                                                       | Occupation                  | a Dotaile                                       |  |
| Blace of Birth                                  |               | Country of Tax Reside                                      | Torcupation                 | TDetails                                        |  |
| Tayld No.                                       |               | Country of Tax nestac                                      | nce.                        |                                                 |  |
| Palitically expected percent                    | / Polatod to  | Balitically ovposed po                                     | rcon oto 7                  |                                                 |  |
| Politically exposed person                      | / Kelateu to  | Politically exposed pe                                     | I I                         |                                                 |  |
| Name of Inira Applicant :                       |               | WVC.                                                       | Data of Bir                 |                                                 |  |
| PAN Numper :                                    |               | KYC:                                                       | Date of Bri                 | tn :<br>- ^-+-!!-                               |  |
| Income Tax Stab/Networth                        | 11            |                                                            | Occupation                  | n Details                                       |  |
| Place of Birth :                                |               | Country of Tax Reside                                      | nce :                       |                                                 |  |
| Tax Id No. :                                    | 10-1-1-1-1    | <ul> <li>Particular supervision and supervision</li> </ul> |                             |                                                 |  |
| Politically exposed person                      | / Related to  | Politically exposed pe                                     | rson etc. r                 | Yes No                                          |  |
| Other Details of Sole/ 1st                      | Applicant     |                                                            |                             |                                                 |  |
| Overseas Address :<br>(In case of NRI investor) |               |                                                            |                             |                                                 |  |
| City :                                          | Pincode :     |                                                            | Country :                   |                                                 |  |
| Bank Mandate Details                            |               |                                                            | •                           |                                                 |  |
| Name of Bank : ICICI BANK                       | <             |                                                            | Branch : G                  | ODREJ IT PARK, VIKHROLI (W), MUMBAI             |  |
| A/C No. : 119601210054                          | A/c Type :    | SAVINGS                                                    | IFSC Code:                  | ICIC0001196                                     |  |
| Bank Address : IGICI BANK LTO                   | GODREJ AND BC | YSE MANUFACTURING CO LTD, BL                               | DCK B, GODREJ IT PAI        | RK. P-2 PHIROJSHAH NAGAR, VIKROLI(W). MUMBAI-79 |  |
| City: GREATER BOMBAY                            | Pincode :     |                                                            | State : MAI                 | HARASHTRA Country : INDIA                       |  |
| Nomination Details                              | •             |                                                            |                             | • •                                             |  |
| Nominee Name : DHARME                           | NDRA RAJBH    | IAR                                                        | Relationsh                  | ip : SPOUSE                                     |  |
| Guardian Name (If Nomine                        | e is Minor)   | :                                                          |                             |                                                 |  |
| Nominee Address : ROOM                          | M NO 5 03 S   | ATIRAM RAJBHAR CH                                          | AWL NEAR CA                 | STLE MILL                                       |  |
| City : THANE                                    | Pincode : 4   | 100601                                                     | State : MA                  | HARASHTRA                                       |  |
| Declaration and Signature                       |               |                                                            |                             |                                                 |  |
| /We confirm that details pro                    | vided by me/  | us are true and correct.                                   | he ARN holder               | has disclosed to me/us all the                  |  |
| commission (In the form of tr                   | ail commissio | on or any other mode), p                                   | ayable to him fo            | r the different competing                       |  |
| Schemes of various Mutual Fi                    | und From am   | ongst which the scheme                                     | is being recomm             | nended to me/us.                                |  |
| Date :                                          |               | Place :                                                    |                             |                                                 |  |
| KYO                                             |               |                                                            |                             |                                                 |  |
| 1st applicant Signature :                       |               | 2nd applicant Signatu                                      | re :                        | 3rd applicant Signature :                       |  |

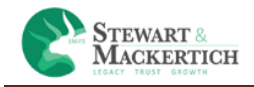

## **CKYC Document**

| (Please fill the form in English and in BLOCK Letters)<br>Fields marked with "" are mandatory fields                                                                                                    | Application New Type* Update KYC Number* KYC Type* Normal (PAN is mandatory) PAN Exempt Investors (Refer instruction is)                                                                                                    |                                                                                                    |                                                                                                    |                                                                                                    |                                                                                                    |                                                                                                    |                                                                                                    |                                                                                                    |                                                                                                    |                                                                                                   |                                                                                   |                                                                   |                                                   |                                   |                   |     |                                                                                                    |  |
|----------------------------------------------------------------------------------------------------|----------------------------------------------------------------------------------------------------|----------------------------------------------------------------------------------------------------|----------------------------------------------------------------------------------------------------|----------------------------------------------------------------------------------------------------|----------------------------------------------------------------------------------------------------|----------------------------------------------------------------------------------------------------|----------------------------------------------------------------------------------------------------|----------------------------------------------------------------------------------------------------|----------------------------------------------------------------------------------------------------|---------------------------------------------------------------------------------------------------|-----------------------------------------------------------------------------------|-------------------------------------------------------------------|---------------------------------------------------|-----------------------------------|-------------------|-----|----------------------------------------------------------------------------------------------------|--|
| 1. Identity Details (Please refer instruction A at the                                                                                                    | end)                                                                                                    |                                                                                                    |                                                                                                    |                                                                                                    |                                                                                                    |                                                                                                    |                                                                                                    |                                                                                                    |                                                                                                    |                                                                                                   |                                                                                   |                                                                   |                                                   |                                   |                   |     |                                                                                                    |  |
| PAN N H C P R 4 5 6 1 L                                                                                                    | Please enclose a duly attested copy of your PAN Card                                                                                                    |                                                                                                    |                                                                                                    |                                                                                                    |                                                                                                    |                                                                                                    |                                                                                                    |                                                                                                    |                                                                                                    |                                                                                                   |                                                                                   |                                                                   |                                                   |                                   |                   |     |                                                                                                    |  |
| Name* (same as ID proof)                                                                                                    | FirstName Middle Name LastName                                                                                                    |                                                                                                    |                                                                                                    |                                                                                                    |                                                                                                    |                                                                                                    |                                                                                                    |                                                                                                    |                                                                                                    |                                                                                                   |                                                                                   |                                                                   |                                                   |                                   |                   |     |                                                                                                    |  |
| Maiden Name (If any")                                                                                                    |                                                                                                    |                                                                                                    |                                                                                                    |                                                                                                    |                                                                                                    |                                                                                                    |                                                                                                    |                                                                                                    |                                                                                                    |                                                                                                   |                                                                                   |                                                                   |                                                   |                                   |                   |     |                                                                                                    |  |
| Father / Spouse Name*                                                                                                    |                                                                                                    |                                                                                                    |                                                                                                    |                                                                                                    |                                                                                                    |                                                                                                    |                                                                                                    |                                                                                                    |                                                                                                    |                                                                                                   |                                                                                   |                                                                   |                                                   |                                   |                   |     |                                                                                                    |  |
| Mother Name*                                                                                                    |                                                                                                    |                                                                                                    |                                                                                                    |                                                                                                    |                                                                                                    |                                                                                                    |                                                                                                    |                                                                                                    |                                                                                                    |                                                                                                   |                                                                                   |                                                                   |                                                   |                                   |                   |     |                                                                                                    |  |
| Date of Birth* 2 - 7 - 199                                                                                                    | 92 Photo                                                                                                    |                                                                                                    |                                                                                                    |                                                                                                    |                                                                                                    |                                                                                                    |                                                                                                    |                                                                                                    |                                                                                                    |                                                                                                   |                                                                                   |                                                                   |                                                   |                                   |                   |     |                                                                                                    |  |
| Gender*  M- Male                                                                                                    | F-Female     T-Transgender                                                                                                    |                                                                                                    |                                                                                                    |                                                                                                    |                                                                                                    |                                                                                                    |                                                                                                    |                                                                                                    |                                                                                                    |                                                                                                   |                                                                                   |                                                                   |                                                   |                                   |                   |     |                                                                                                    |  |
| Marital Status" Married                                                                                                    | Unmarried Others                                                                                                    |                                                                                                    |                                                                                                    |                                                                                                    |                                                                                                    |                                                                                                    |                                                                                                    |                                                                                                    |                                                                                                    |                                                                                                   |                                                                                   |                                                                   |                                                   |                                   |                   |     |                                                                                                    |  |
| Citizenship" 🗵 IN- Indian<br>Residential Status" 🔽 Resident Individual                                                                                                    | Others - CountryCountry Code                                                                                                    |                                                                                                    |                                                                                                    |                                                                                                    |                                                                                                    |                                                                                                    |                                                                                                    |                                                                                                    |                                                                                                    |                                                                                                   |                                                                                   |                                                                   |                                                   |                                   |                   |     |                                                                                                    |  |
| Foreign National                                                                                                    | Person of Indian Origin                                                                                                    |                                                                                                    |                                                                                                    |                                                                                                    |                                                                                                    |                                                                                                    |                                                                                                    |                                                                                                    |                                                                                                    |                                                                                                   |                                                                                   |                                                                   |                                                   |                                   |                   |     |                                                                                                    |  |
| Occupation Type* S-Service (Priv                                                                                                    | ivate Sector Dublic Sector Government Sector)                                                                                                    |                                                                                                    |                                                                                                    |                                                                                                    |                                                                                                    |                                                                                                    |                                                                                                    |                                                                                                    |                                                                                                    |                                                                                                   |                                                                                   |                                                                   |                                                   |                                   |                   |     |                                                                                                    |  |
| B-Business                                                                                                    | X-Not Categorised                                                                                                    |                                                                                                    |                                                                                                    |                                                                                                    |                                                                                                    |                                                                                                    |                                                                                                    |                                                                                                    |                                                                                                    |                                                                                                   |                                                                                   |                                                                   |                                                   |                                   |                   |     |                                                                                                    |  |
| 2. Proof of Identity (Pol)* (for PAN exempt Investor                                                                                                    | r or if PAN card copy not provided) (Please refer instruction C & K at the end)                                                                                                    |                                                                                                    |                                                                                                    |                                                                                                    |                                                                                                    |                                                                                                    |                                                                                                    |                                                                                                    |                                                                                                    |                                                                                                   |                                                                                   |                                                                   |                                                   |                                   |                   |     |                                                                                                    |  |
| A- Passport Number                                                                                                    | Passport Expiry Date                                                                                                    |                                                                                                    |                                                                                                    |                                                                                                    |                                                                                                    |                                                                                                    |                                                                                                    |                                                                                                    |                                                                                                    |                                                                                                   |                                                                                   |                                                                   |                                                   |                                   |                   |     |                                                                                                    |  |
| B- Voter ID Card                                                                                                    |                                                                                                    |                                                                                                    |                                                                                                    |                                                                                                    |                                                                                                    |                                                                                                    |                                                                                                    |                                                                                                    |                                                                                                    |                                                                                                   |                                                                                   |                                                                   |                                                   |                                   |                   |     |                                                                                                    |  |
| D - Driving Licence      F- Aadbaar Card                                                                                                    | Driving Licence Expiry Date                                                                                                    |                                                                                                    |                                                                                                    |                                                                                                    |                                                                                                    |                                                                                                    |                                                                                                    |                                                                                                    |                                                                                                    |                                                                                                   |                                                                                   |                                                                   |                                                   |                                   |                   |     |                                                                                                    |  |
| F- NREGA Job Card                                                                                                    |                                                                                                    |                                                                                                    |                                                                                                    |                                                                                                    |                                                                                                    |                                                                                                    |                                                                                                    |                                                                                                    |                                                                                                    |                                                                                                   |                                                                                   |                                                                   |                                                   |                                   |                   |     |                                                                                                    |  |
| Z- Others (any document notified by the cent                                                                                                    | tral government)                                                                                                    |                                                                                                    |                                                                                                    |                                                                                                    |                                                                                                    |                                                                                                    |                                                                                                    |                                                                                                    |                                                                                                    |                                                                                                   |                                                                                   |                                                                   |                                                   |                                   |                   |     |                                                                                                    |  |
| 3. Proof of Address (PoA)*                                                                                                    |                                                                                                    |                                                                                                    |                                                                                                    |                                                                                                    |                                                                                                    |                                                                                                    |                                                                                                    |                                                                                                    |                                                                                                    |                                                                                                   |                                                                                   |                                                                   |                                                   |                                   |                   |     |                                                                                                    |  |
| 3.1 Current / Permanent / Overseas Address De<br>Address                                                                                                    | stails (Please see instruction D at the end)                                                                                                    |                                                                                                    |                                                                                                    |                                                                                                    |                                                                                                    |                                                                                                    |                                                                                                    |                                                                                                    |                                                                                                    |                                                                                                   |                                                                                   |                                                                   |                                                   |                                   |                   |     |                                                                                                    |  |
| Line 2 R G P G I O N Y                                                                                                    |                                                                                                    |                                                                                                    |                                                                                                    |                                                                                                    |                                                                                                    |                                                                                                    |                                                                                                    |                                                                                                    |                                                                                                    |                                                                                                   |                                                                                   |                                                                   |                                                   |                                   |                   |     |                                                                                                    |  |
| Line 3 C H E M B V R 2                                                                                                    | City / Town / Village*         M         M         A         I           Zip / Post Code*         5         0         6         1         2         State/UT Code         se per Indian Meter Vehicle Act, 1999                                                                                                    |                                                                                                    |                                                                                                    |                                                                                                    |                                                                                                    |                                                                                                    |                                                                                                    |                                                                                                    |                                                                                                    |                                                                                                   |                                                                                   |                                                                   |                                                   |                                   |                   |     |                                                                                                    |  |
| Address Type" Residential / Business                                                                                                    | Country I N D I A Country Code as per ISO 3165                                                                                                    |                                                                                                    |                                                                                                    |                                                                                                    |                                                                                                    |                                                                                                    |                                                                                                    |                                                                                                    |                                                                                                    |                                                                                                   |                                                                                   |                                                                   |                                                   |                                   |                   |     |                                                                                                    |  |
| (Certified copy of any one of the following Proof<br>Proof of Address*                                                                                                    | f of Address [PoA] needs to be submitted)                                                                                                    |                                                                                                    |                                                                                                    |                                                                                                    |                                                                                                    |                                                                                                    |                                                                                                    |                                                                                                    |                                                                                                    |                                                                                                   |                                                                                   |                                                                   |                                                   |                                   |                   |     |                                                                                                    |  |
| Passport Number     Voter ID Card                                                                                                    | Passport Expiry Date                                                                                                    |                                                                                                    |                                                                                                    |                                                                                                    |                                                                                                    |                                                                                                    |                                                                                                    |                                                                                                    |                                                                                                    |                                                                                                   |                                                                                   |                                                                   |                                                   |                                   |                   |     |                                                                                                    |  |
| L Driving Licence                                                                                                    | Driving Licence Expiry Date                                                                                                    |                                                                                                    |                                                                                                    |                                                                                                    |                                                                                                    |                                                                                                    |                                                                                                    |                                                                                                    |                                                                                                    |                                                                                                   |                                                                                   |                                                                   |                                                   |                                   |                   |     |                                                                                                    |  |
| NREGA Job Card                                                                                                    |                                                                                                    |                                                                                                    |                                                                                                    |                                                                                                    |                                                                                                    |                                                                                                    |                                                                                                    |                                                                                                    |                                                                                                    |                                                                                                   |                                                                                   |                                                                   |                                                   |                                   |                   |     |                                                                                                    |  |
| Others (any document notified by the central     3.2 Correspondence / Local Address Details* (Pi                                                                                                    | Please see Instruction E at the end)                                                                                                    |                                                                                                    |                                                                                                    |                                                                                                    |                                                                                                    |                                                                                                    |                                                                                                    |                                                                                                    |                                                                                                    |                                                                                                   |                                                                                   |                                                                   |                                                   |                                   |                   |     |                                                                                                    |  |
| Line 1* r L A T N O 0 2 0                                                                                                    | Address details (in case of multiple correspondence / local addresses, please fill 'Annexure A1', Submit relevant documentary proof)                                                                                                    |                                                                                                    |                                                                                                    |                                                                                                    |                                                                                                    |                                                                                                    |                                                                                                    |                                                                                                    |                                                                                                    |                                                                                                   |                                                                                   |                                                                   |                                                   |                                   |                   |     |                                                                                                    |  |
| Line 2 R C F C O L O N Y<br>Line 3 C H E M B U R                                                                                                    | City / Town / Village* M U M B A 1                                                                                                    |                                                                                                    |                                                                                                    |                                                                                                    |                                                                                                    |                                                                                                    |                                                                                                    |                                                                                                    |                                                                                                    |                                                                                                   |                                                                                   |                                                                   |                                                   |                                   |                   |     |                                                                                                    |  |
| District* M U M D A I 2<br>State/UT* M A H A B A D H T B A                                                                                                    | Zip / Post Code" 5 0 0 6 1 2 State/UI Code as per Indian Motor Vehicle Act, 1988 Country" I N D I A Country Code as per ISO 3155                                                                                                    |                                                                                                    |                                                                                                    |                                                                                                    |                                                                                                    |                                                                                                    |                                                                                                    |                                                                                                    |                                                                                                    |                                                                                                   |                                                                                   |                                                                   |                                                   |                                   |                   |     |                                                                                                    |  |
|                                                                                                    | Version 1 7 Page 1                                                                                                    |                                                                                                    |                                                                                                    |                                                                                                    |                                                                                                    |                                                                                                    |                                                                                                    |                                                                                                    |                                                                                                    |                                                                                                   |                                                                                   |                                                                   |                                                   |                                   |                   |     |                                                                                                    |  |
|                                                                                                    |                                                                                                    |                                                                                                    |                                                                                                    |                                                                                                    |                                                                                                    |                                                                                                    |                                                                                                    |                                                                                                    |                                                                                                    |                                                                                                   |                                                                                   |                                                                   |                                                   |                                   |                   |     |                                                                                                    |  |
| 4. Contact Details (All communications will be sent                                                                                                    | t on provided Mobile ho. / Emain-LU) (Please refer instruction F at the end)                                                                                                    |                                                                                                    |                                                                                                    |                                                                                                    |                                                                                                    |                                                                                                    |                                                                                                    |                                                                                                    |                                                                                                    |                                                                                                   |                                                                                   |                                                                   |                                                   |                                   |                   |     |                                                                                                    |  |
| Email ID   <                                                                                                    |                                                                                                    |                                                                                                    |                                                                                                    |                                                                                                    |                                                                                                    |                                                                                                    |                                                                                                    |                                                                                                    |                                                                                                    |                                                                                                   |                                                                                   |                                                                   |                                                   |                                   |                   |     |                                                                                                    |  |
| Email ID         I         I<                                                                                                    | Tel (Off)                                                                                                    |                                                                                                    |                                                                                                    |                                                                                                    |                                                                                                    |                                                                                                    |                                                                                                    |                                                                                                    |                                                                                                    |                                                                                                   |                                                                                   |                                                                   |                                                   |                                   |                   |     |                                                                                                    |  |
| Email ID         Mobile         91         78         94         96         91         91         91         91         91         91         91         91         91         91         91         91         91         91         91         91         91         91         91         91         91         91         91         91         91         91         91         91         91         91         91         91         91         91         91         91         91         91         91         91         91         91         91         91         91         91         91         91         91         91         91         91         91         91         91         91         91         91         91         91         91         91         91         91         91         91         91         91         91         91         91         91         91         91         91         91         91         91         91         91         91         91         91         91         91         91         91         91         91         91         91         91         91         91         91                                                                                                    | Tel (Off)  Tel (Res)  Tel (Res)  Residence for Tax Purposes in Jurisdiction(s) Outside India (Please refer instruction B at the end)  f above option (5) is ticked)  Country Pode of Jurisdiction of Residence  a an uno ture                                                                                                    |                                                                                                    |                                                                                                    |                                                                                                    |                                                                                                    |                                                                                                    |                                                                                                    |                                                                                                    |                                                                                                    |                                                                                                   |                                                                                   |                                                                   |                                                   |                                   |                   |     |                                                                                                    |  |
| Email ID So a local set of the local set of the local se                                                                                                    | Tel (Cm) Tel (Res) Tel (Res) Tel (Re |                                                                                                    |                                                                                                    |                                                                                                    |                                                                                                    |                                                                                                    |                                                                                                    |                                                                                                    |                                                                                                    |                                                                                                   |                                                                                   |                                                                   |                                                   |                                   |                   |     |                                                                                                    |  |
| Email ID     Stormation (Tick if Applicable)       Mobile     Stormation (Tick if Applicable)       Additional Details Required' (Mandatory only if Country of Jurisdiction of Residence' [1 N ]D       Tax Identification Number or equivalent (I issue place / City of Birth" Mic Mic A and A and A a                                                                                                    | Tel (Off)  Residence for Tax Purposes in Jurisdiction(s) Outside India (Please refer instruction B at the end)  above option (5) is ticked)  Country Code of Jurisdiction of Residence  ser iso site  Country of Birth* I A UIA  Country Code  ser iso site                                                                                                    |                                                                                                    |                                                                                                    |                                                                                                    |                                                                                                    |                                                                                                    |                                                                                                    |                                                                                                    |                                                                                                    |                                                                                                   |                                                                                   |                                                                   |                                                   |                                   |                   |     |                                                                                                    |  |
| Email ID     Sit     Sit< <td>Sit&lt;<td>Sit&lt;<td>Sit&lt;<td>Sit&lt;<td>Sit&lt;<td>Sit&lt;<td>Sit&lt;<td>Sit&lt;<td>Sit&lt;<td>Sit&lt;<td>Sit&lt;<td>Sit&lt;<td>Sit&lt;<td>Sit&lt;<td>Sit&lt;<td>Sit</td></td></td></td></td></td></td></td></td></td></td></td></td></td></td></td>                                                                                                    | Sit< <td>Sit&lt;<td>Sit&lt;<td>Sit&lt;<td>Sit&lt;<td>Sit&lt;<td>Sit&lt;<td>Sit&lt;<td>Sit&lt;<td>Sit&lt;<td>Sit&lt;<td>Sit&lt;<td>Sit&lt;<td>Sit&lt;<td>Sit&lt;<td>Sit</td></td></td></td></td></td></td></td></td></td></td></td></td></td></td>                                                                                                    | Sit< <td>Sit&lt;<td>Sit&lt;<td>Sit&lt;<td>Sit&lt;<td>Sit&lt;<td>Sit&lt;<td>Sit&lt;<td>Sit&lt;<td>Sit&lt;<td>Sit&lt;<td>Sit&lt;<td>Sit&lt;<td>Sit&lt;<td>Sit</td></td></td></td></td></td></td></td></td></td></td></td></td></td> | Sit< <td>Sit&lt;<td>Sit&lt;<td>Sit&lt;<td>Sit&lt;<td>Sit&lt;<td>Sit&lt;<td>Sit&lt;<td>Sit&lt;<td>Sit&lt;<td>Sit&lt;<td>Sit&lt;<td>Sit&lt;<td>Sit</td></td></td></td></td></td></td></td></td></td></td></td></td> | Sit< <td>Sit&lt;<td>Sit&lt;<td>Sit&lt;<td>Sit&lt;<td>Sit&lt;<td>Sit&lt;<td>Sit&lt;<td>Sit&lt;<td>Sit&lt;<td>Sit&lt;<td>Sit&lt;<td>Sit</td></td></td></td></td></td></td></td></td></td></td></td> | Sit< <td>Sit&lt;<td>Sit&lt;<td>Sit&lt;<td>Sit&lt;<td>Sit&lt;<td>Sit&lt;<td>Sit&lt;<td>Sit&lt;<td>Sit&lt;<td>Sit&lt;<td>Sit</td></td></td></td></td></td></td></td></td></td></td> | Sit< <td>Sit&lt;<td>Sit&lt;<td>Sit&lt;<td>Sit&lt;<td>Sit&lt;<td>Sit&lt;<td>Sit&lt;<td>Sit&lt;<td>Sit&lt;<td>Sit</td></td></td></td></td></td></td></td></td></td> | Sit< <td>Sit&lt;<td>Sit&lt;<td>Sit&lt;<td>Sit&lt;<td>Sit&lt;<td>Sit&lt;<td>Sit&lt;<td>Sit&lt;<td>Sit</td></td></td></td></td></td></td></td></td> | Sit< <td>Sit&lt;<td>Sit&lt;<td>Sit&lt;<td>Sit&lt;<td>Sit&lt;<td>Sit&lt;<td>Sit&lt;<td>Sit</td></td></td></td></td></td></td></td> | Sit< <td>Sit&lt;<td>Sit&lt;<td>Sit&lt;<td>Sit&lt;<td>Sit&lt;<td>Sit&lt;<td>Sit</td></td></td></td></td></td></td> | Sit< <td>Sit&lt;<td>Sit&lt;<td>Sit&lt;<td>Sit&lt;<td>Sit&lt;<td>Sit</td></td></td></td></td></td> | Sit< <td>Sit&lt;<td>Sit&lt;<td>Sit&lt;<td>Sit&lt;<td>Sit</td></td></td></td></td> | Sit< <td>Sit&lt;<td>Sit&lt;<td>Sit&lt;<td>Sit</td></td></td></td> | Sit< <td>Sit&lt;<td>Sit&lt;<td>Sit</td></td></td> | Sit< <td>Sit&lt;<td>Sit</td></td> | Sit< <td>Sit</td> | Sit | Tel (Off) Tel (Rec) Tel (Rec) Tel (R |  |
| Email ID     Site     Site                                                                                                    | Tel (Off)                                                                                                    |                                                                                                    |                                                                                                    |                                                                                                    |                                                                                                    |                                                                                                    |                                                                                                    |                                                                                                    |                                                                                                    |                                                                                                   |                                                                                   |                                                                   |                                                   |                                   |                   |     |                                                                                                    |  |
| Email ID         Site         Site                                                                                                    | Tel (Off)                                                                                                    |                                                                                                    |                                                                                                    |                                                                                                    |                                                                                                    |                                                                                                    |                                                                                                    |                                                                                                    |                                                                                                    |                                                                                                   |                                                                                   |                                                                   |                                                   |                                   |                   |     |                                                                                                    |  |
| Email ID         Sit         Sit         Si                                                                                                    | Tel (Off)       Tel (Rec)         Tel (Off)       Residence for Tax Purposes in Jurisdiction(s) Outside India (Please refer instruction B at the end)         Tabove option (5) is ticked)       Country fode of Jurisdiction of Residence       as per iso 3166         I A       Country fode of Jurisdiction of Residence       as per iso 3166         I Country of Birth*       Country fode of Jurisdiction of Residence       as per iso 3166         I Country of Birth*       Rulu       Country Code       as per iso 3166         I Country of Birth*       Rulu       City / Town / Village*       M U M @ A 1         Zip / Post Code*       Country*       State/UT Code       as per iso 3166         I Country*       I M @ I A       Country Code       as per iso 3166         I Country*       I M @ I A       Country Code       as per iso 3166         I Country*       I M @ I A       Country Code       as per iso 3166         I Country*       I M @ I A       Country Code       as per iso 3166         I Country       I M @ I A       Country Code       as per iso 3166         I Person       KYthe Hond) (in case of additional related persons, please fill Annexure B1*)       Image: State I M M M M M M M M M M M M M M M M M M                                                                                                    |                                                                                                    |                                                                                                    |                                                                                                    |                                                                                                    |                                                                                                    |                                                                                                    |                                                                                                    |                                                                                                    |                                                                                                   |                                                                                   |                                                                   |                                                   |                                   |                   |     |                                                                                                    |  |
| Email ID     Sit     Sit     S                                                                                                    | Tel (Off)  Tel (Res)  Tel (Res)   |                                                                                                    |                                                                                                    |                                                                                                    |                                                                                                    |                                                                                                    |                                                                                                    |                                                                                                    |                                                                                                    |                                                                                                   |                                                                                   |                                                                   |                                                   |                                   |                   |     |                                                                                                    |  |
| Email ID     Site     Site                                                                                                    | Tel (Off)  Tel (Res)  Tel (Res)   |                                                                                                    |                                                                                                    |                                                                                                    |                                                                                                    |                                                                                                    |                                                                                                    |                                                                                                    |                                                                                                    |                                                                                                   |                                                                                   |                                                                   |                                                   |                                   |                   |     |                                                                                                    |  |
| Email ID     Site     Site                                                                                                    | Tak (CMP) Tak (CMP) Tak (C |                                                                                                    |                                                                                                    |                                                                                                    |                                                                                                    |                                                                                                    |                                                                                                    |                                                                                                    |                                                                                                    |                                                                                                   |                                                                                   |                                                                   |                                                   |                                   |                   |     |                                                                                                    |  |
| Email ID     A A     A A     A                                                                                                    | Tel (CMP) Tel (CMP) Tel (C |                                                                                                    |                                                                                                    |                                                                                                    |                                                                                                    |                                                                                                    |                                                                                                    |                                                                                                    |                                                                                                    |                                                                                                   |                                                                                   |                                                                   |                                                   |                                   |                   |     |                                                                                                    |  |
| Email (D)       S 1       (S 1       (S 1                                                                                                    | Tel (CMP) Tel (CMP) Tel (C |                                                                                                    |                                                                                                    |                                                                                                    |                                                                                                    |                                                                                                    |                                                                                                    |                                                                                                    |                                                                                                    |                                                                                                   |                                                                                   |                                                                   |                                                   |                                   |                   |     |                                                                                                    |  |
| Email (D)       S T       (S S d L S S d L S S S d L S S S d L S S S d L S S S d L S S S d L S S S d L S S S d L S S S d L S S S d L S S S d L S S S d L S S S d L S S S S                                                                                                    | Tel (Ont) Tel (Res) Tel (Res) Tel (R |                                                                                                    |                                                                                                    |                                                                                                    |                                                                                                    |                                                                                                    |                                                                                                    |                                                                                                    |                                                                                                    |                                                                                                   |                                                                                   |                                                                   |                                                   |                                   |                   |     |                                                                                                    |  |
| Email ID     A A A A A A A A A A A A A A A A A A A                                                                                                    | Tel (OP)                                                                                                    |                                                                                                    |                                                                                                    |                                                                                                    |                                                                                                    |                                                                                                    |                                                                                                    |                                                                                                    |                                                                                                    |                                                                                                   |                                                                                   |                                                                   |                                                   |                                   |                   |     |                                                                                                    |  |
| Mobile       A       A <td>Tel (OP) Tel (OP) Tel</td> <td></td> | Tel (OP) Tel (OP) Tel |                                                                                                    |                                                                                                    |                                                                                                    |                                                                                                    |                                                                                                    |                                                                                                    |                                                                                                    |                                                                                                    |                                                                                                   |                                                                                   |                                                                   |                                                   |                                   |                   |     |                                                                                                    |  |
| Email ID       S I       S I                                                                                                    | Tel (Off)  Tel (Rec)  Tel (Rec)   |                                                                                                    |                                                                                                    |                                                                                                    |                                                                                                    |                                                                                                    |                                                                                                    |                                                                                                    |                                                                                                    |                                                                                                   |                                                                                   |                                                                   |                                                   |                                   |                   |     |                                                                                                    |  |
| Email (D)       S   1   2   S   4   S   4   S   5   4   S   5   4   S   5   4   S   5   4   S   5   4   S   5   4   S   5   4   S   5   4   S   5   4   S   5   4   S   5   4   S   5   4   S   5   4   S   5   4   S   5   4   S   5   4   S   5   4   S   5   4   S   5   4   S   5   5   5   5   5   5   5   5   5                                                                                                    | Tel (Oth)       Tel (Rec)            Residence for Tax Purposes in Jurisdiction(s) Outside India (Please refer instruction B at the end)             Residence for Tax Purposes in Jurisdiction(s) Outside India (Please refer instruction B at the end)             Residence for Tax Purposes in Jurisdiction(s) Outside India (Please refer instruction B at the end)             Residence for Tax Purposes in Jurisdiction(s) Outside India (Please refer instruction B at the end)             Reb (Jurisdiction)             Country of Birth* I A U I A             Country of Birth* I A U I A             Country of Birth* I A U I A             Country of Birth* I A U I A             Country of Birth* I A U I A             Country of Birth* I A U I A             Country of Birth* I A             Country of Birth* I A             Country of Birth* I A             Country of Birth* I A             Country of Birth* I A             Country of Birth* I A             Country of Birth* I A             Country of Birth* I A             Country of Birth* I A             Country of Birth* I A             Country of Birth* I A             Country                                                                                                    |                                                                                                    |                                                                                                    |                                                                                                    |                                                                                                    |                                                                                                    |                                                                                                    |                                                                                                    |                                                                                                    |                                                                                                   |                                                                                   |                                                                   |                                                   |                                   |                   |     |                                                                                                    |  |
| Email (L)       S       I       I       S       I       I                                                                                                    | Tax (orthold       Tax (Rec)            Residence for Tax Purposes in Jurisdiction(s) Outside India (Please refer instruction B at the end)             Residence for Tax Purposes in Jurisdiction(s) Outside India (Please refer instruction B at the end)             Residence for Tax Purposes in Jurisdiction(s) Outside India (Please refer instruction B at the end)             Residence for Tax Purposes in Jurisdiction(s) Outside India (Please refer instruction B at the end)             Reb (attribute the series)             Country of Birth* I A U I A             Country of Birth* I A U I A             Country of Birth* I A U I A             Country of Birth* I A U I A             Country of Birth* I A U I A             Country of Birth* I A             Country of Birth* I A             Country of Birth* I A             Country of Birth* I A             Country of Birth* I A             Country of Birth* I A             Country of Birth* I A             Country of Birth* I A             Country of Birth* I A             Country of Birth* I A             Country of Birth* I A             Country of Birth* I A             Cou                                                                                                    |                                                                                                    |                                                                                                    |                                                                                                    |                                                                                                    |                                                                                                    |                                                                                                    |                                                                                                    |                                                                                                    |                                                                                                   |                                                                                   |                                                                   |                                                   |                                   |                   |     |                                                                                                    |  |
| Email ID       S. A. S. A. S. A. S. A. S. A. S. S. J. S. Molecular         Mobile       S. T. (S. S. A. S. S. A. S. S. J. S. A. S. S. J. S. A. S. S. J. S. A. S. S. J. S. A. S. S. J. S. J. S. A. S. S. J. S. J. J. S. J. S. J. S. J. S. J. S. J. J. J. J. J. J. J. J. J. J. J. J. J.                                                                                                    | Tax (cmm)       Tax (cmm)       Tax (cmm)       Tax (cmm)         Residence for Tax Purposes in Jurisdiction(s) Outside India (Please refer instruction B at the end)       Tax (cmm)       Tax (cmm)         relevant       Country (cd of Jurisdiction of Residence)       Tax per 180 3166         relevant       Country (cd of Jurisdiction of Residence)       Tax per 180 3166         relevant       Country (cd of Jurisdiction of Residence)       Tax per 180 3166         relevant       Country of Birth" i m v i n       Country Code       Tax per 180 3166         relevant       Country of Birth" i m v i n       Country Code       Tax per 180 3166         relevant       Country of Birth" i m v i n       Country Code       Tax per 180 3166         relevant       Country of Birth" i m v i n       Country Code       Tax per 180 3166         relevant       Country of Birth" i m v i n       Country Code       Tax per 180 3166         relevant       Country of Birth" i m v i n       Country Code       Tax per 180 3166         relevant       Country of Birth" i m v i n       Country Code       Tax per 180 3166         relevant       Country code       Tax per 180 3166       Tax per 180 3166         relevant       Country code       Tax per 180 3166       Tax per 180 3166         relevant                                                                                                    |                                                                                                    |                                                                                                    |                                                                                                    |                                                                                                    |                                                                                                    |                                                                                                    |                                                                                                    |                                                                                                    |                                                                                                   |                                                                                   |                                                                   |                                                   |                                   |                   |     |                                                                                                    |  |
| Bit       Bit       Bit<       Bit       Bit                                                                                                    | Tax (cmm)       Tax (cmm)       Tax (cmm)       Tax (cmm)         Residence for Tax Purposes in Jurisdiction(s) Outside India (Please refer instruction B at the end)       Tax (cmm)       Tax (cmm)         Relow option(s) is is toked)       Country (ode of Jurisdiction of Residence ) as per iso 3166         State/UT code       Country Code ) as per iso 3166         State/UT code       Country Code ) as per iso 3166         State/UT code       Country code ) as per iso 3166                                                                                                    |                                                                                                    |                                                                                                    |                                                                                                    |                                                                                                    |                                                                                                    |                                                                                                    |                                                                                                    |                                                                                                    |                                                                                                   |                                                                                   |                                                                   |                                                   |                                   |                   |     |                                                                                                    |  |
| Ball       Ball                                                                                                    | Tax (cmm)       Tax (cmm)       Tax (cmm)       Tax (cmm)            Rescience for Tax Purposes in Jurisdiction(s) Outside India (Please refer instruction B at the end)        Image: Common text (cmm)            Receive purposes in Jurisdiction(s) is its licked)        Country (cde of Jurisdiction of Residence instruction B at the end)             Receive purposes       Country (cde of Jurisdiction of Residence instruction B at the end)        Image: Country Code        Image: Country Code <t< td=""><td></td></t<>                                                                                                    |                                                                                                    |                                                                                                    |                                                                                                    |                                                                                                    |                                                                                                    |                                                                                                    |                                                                                                    |                                                                                                    |                                                                                                   |                                                                                   |                                                                   |                                                   |                                   |                   |     |                                                                                                    |  |
| Email (L)       A       A                                                                                                    | Tax (cmm)       Tax (cmm)       Tax (cmm)       Tax (cmm)         Tax (cmm)       Tax (cmm)       Tax (cmm)       Tax (cmm)         Tax (cmm)       Tax (cmm)       Tax (cmm)       Tax (cmm)         Tax (cmm)       Tax (cmm)       Tax (cmm)       Tax (cmm)         Tax (cmm)       Tax (cmm)       Tax (cmm)       Tax (cmm)       Tax (cmm)         Tax (cmm)       Tax (cmm)       Tax (cmm)       Tax (cmm)       Tax (cmm)       Tax (cmm)         Tax (cmm)       Tax (cmm)       T                                                                                                    | age 21                                                                                                    |                                                                                                    |                                                                                                    |                                                                                                    |                                                                                                    |                                                                                                    |                                                                                                    |                                                                                                    |                                                                                                   |                                                                                   |                                                                   |                                                   |                                   |                   |     |                                                                                                    |  |
| Additional Details Required (Mandiatory only If     Country of Jurisdiction of Residence)     The second second seco                                                                                                    | Tax (cred)       Tax (cred)         Tax (cred)       Tax (cred)         Tax (cred)       T                                                                                                    | age 21                                                                                                    |                                                                                                    |                                                                                                    |                                                                                                    |                                                                                                    |                                                                                                    |                                                                                                    |                                                                                                    |                                                                                                   |                                                                                   |                                                                   |                                                   |                                   |                   |     |                                                                                                    |  |

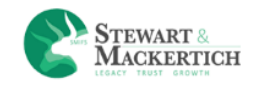

## **SIP MANDATE**

• What is SIP mandate?

NACH is a onetime registration process which allows an investor to do lumpsum / SIP investments in mutual funds. By registering this mandate, you will authorize the relevant bank (which is registered in your Folio) to debit a certain maximum amount per day, as per your choice (Say, uptoRs 100,000/- per day or even less) towards investment in a mutual fund scheme of the fund house. This mandate can either be given for a fixed period (say 1 year) or perpetual till you cancel it.

• How is it advantageous?

Realization of funds from the investors account happens on T day which helps investors track their payments on time.

• How is it different from ECS?

| NACH                                                                     | ECS                                                                                   |  |  |  |  |
|--------------------------------------------------------------------------|---------------------------------------------------------------------------------------|--|--|--|--|
| A robust Mandate Management<br>System                                    | Mandate verification is done based on physicals                                       |  |  |  |  |
| Unique mandate registration reference number                             | No such concept of a unique mandate registration reference number                     |  |  |  |  |
| Lower number of rejects                                                  | Higher number of rejects observed on account of mandate related issues                |  |  |  |  |
| Same day presentation and<br>settlement, including returns<br>processing | Presentation and settlement is spread over 3-4<br>day period                          |  |  |  |  |
| Well defined Dispute Management<br>System;                               | Dispute management is left to the discretion of the Destination Bank and Sponsor Bank |  |  |  |  |

Source :- http://www.goodreturns.in/classroom/2016/02/difference-between-nach-ecs-fund-transfer-432060.html

• What documents are needed for NACH mandate? Will 1

mandate be sufficient?

Yes.

What if I do not wish to start an SIP now?

You can generate a mandate and submit it to us. The mandate will be registered, but the payment debit from the account will only happen once you register an SIP.

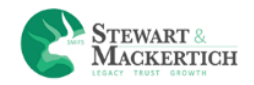

**ISIP:** I-SIP provides faster paper less management of SIPs within 7 days. We will share 15 digits ISIP mandate code, that you need to add BSE as a biller in your net banking account mentioned above.

**E-Mandate:** Email address and mobile number registered in Aadhar should be active, if not select ISIP. You will receive an email from BSE. Follow the steps mentioned in it to complete E-mandate registration.

| SIP Mandate                                                          |                                                                             |                                                    |
|----------------------------------------------------------------------|-----------------------------------------------------------------------------|----------------------------------------------------|
| Use Existing Bank Details                                            | Select Bank -                                                               | Bank allowed for ISIP                              |
| Account Number*                                                      | Account Type*                                                               |                                                    |
| Account Number                                                       | Select                                                                      |                                                    |
| Bank Name*                                                           | City*                                                                       | Branch Name*                                       |
| Select Bank                                                          | -                                                                           | •                                                  |
| IFSC*                                                                | MICR*                                                                       |                                                    |
| IFSC                                                                 | MICR                                                                        |                                                    |
| Bank A/C holder Name*                                                | Mandate amount up to *                                                      | Select SIP Type*                                   |
| Bank A/C holder Name                                                 | AMOUNT                                                                      |                                                    |
|                                                                      | _                                                                           |                                                    |
|                                                                      | Add                                                                         |                                                    |
| I-SIP                                                                |                                                                             |                                                    |
| - I-SIP provides faster paper less management of SIPs within 7 days. | We will share 15 digits iSIP mandate code, that you need to add BSE as a bi | iller in your net banking account mentioned above. |

Select the option from Existing Bank details.

The Account number, Account Type, Branch Name, IFSC & MICR code will be auto filled.

Enter the Bank A/C holder Name.

Enter the Mandate amount upto.

Click on Add button.

The details will get saved in the table and 15 digits ISIP mandate code will be generated from BSE.

Client has to add that ID as a biller in your net banking account.

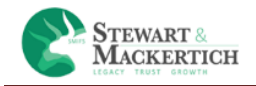

**Client Registration**: All the clients registered on Stewart & Mackertich platform and are KYC verified will be automatically become a member of BSE Star MF.

Once the client is activated from Admin login he will receive a mail saying that account is activated and he can do transactions.

Before investing client have to answer some sets of question.

| Risk Profiling                            |         |       |       |
|-------------------------------------------|---------|-------|-------|
| Risk Profiling ( Last Updated Date: 28-04 | 4-2018) |       |       |
|                                           | 2       | <br>4 | <br>6 |
| My age is :                               |         |       |       |
| <ul> <li>Older than 65</li> </ul>         |         |       |       |
| © 51-65                                   |         |       |       |
| 35-50                                     |         |       |       |
| Less than 35                              | C₂-     |       |       |
|                                           |         |       | Next  |

An investor makes investments in order to achieve certain financial goals. A risk profile helps an investor understand how much risk they can take vs. how much risk they should take to achieve their goals.

The risk profiling questionnaire is meant to measure the risk tolerance as well as time horizon in investing. The questionnaire is designed to show which type of investment approach may suit you best. Each answer would be given a point. The total score would suggest the appropriate risk profile for you.

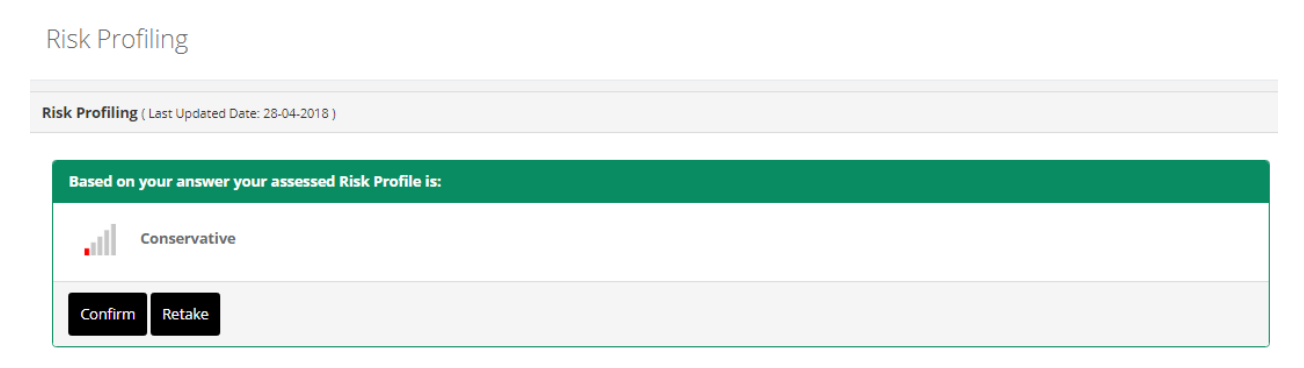

The total score would suggest the appropriate risk profile for you. If client want to change the profile click on Retake button or else click on Confirm button to proceed.

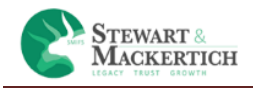

**INVEST:** By clicking on transact tab user can purchase or redeem the units in mutual funds. User can invest in Mutual fund.

The cut off timing for the transaction is 2:45 pm.

#### **MUTUAL FUND**

**LUMPSUM:** A lumpsum is a single payment of money, as opposed to a series of payments made over time.

- 1. User should enter two three keywords in Scheme Name drop down box to get relevant searches autosuggest.
- 2. Folio Number: If the user is purchasing for first time it will show New in Folio number drop down box &If he/she wants to do additional purchase then he has to select the folio no. from the drop down box.
- 3. Dividend option and NAV are automatically will be shown when user selects any dividend scheme.
- 4. User needs to enter the investment amount which should be equal to or more than minimum investment amount.
- 5. User needs to click on 'Add to Cart' option.
- 6. It will display the message as Order added into your cart.

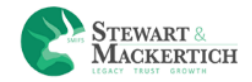

| Create | Your | Own | Cart |
|--------|------|-----|------|
|        |      |     |      |

| mpsum    | SIP Redemption Switch STP 2 SWP Goals Goals | Model Portfolio 🔳 |         |            |         |
|----------|---------------------------------------------|-------------------|---------|------------|---------|
| -        | Scheme                                      | Folio             | Amount  | Div Option | Action  |
|          | Aditya Birla SL Advantage Fund(G)           |                   | 1000.00 | Growth     | ×       |
|          | Franklin Aslan Equity Fund - Growth         |                   | 5000.00 | Growth     | ×       |
|          | Aditya Birla SL Advantage Fund(G)           |                   | 1000.00 | Growth     | ×       |
|          |                                             |                   |         |            |         |
| uy & Pro | oceed                                       |                   |         |            | Clear C |

- 1. Click on the cart tab. The selected scheme will appear in the grid.
- 2. User click on Execute cart button for investment.
- 3. User can delete selected scheme by clicking on cross sign given below column heading Action.
- 4. User can delete all details by clicking on clear cart button.

| yment Mode Netbanking RTGS/NEFT                                                                                                    |                                                                                                    |                                                                                                    |                                                                                                    |                                                                                                    |
|----------------------------------------------------------------------------------------------------|----------------------------------------------------------------------------------------------------|----------------------------------------------------------------------------------------------------|----------------------------------------------------------------------------------------------------|----------------------------------------------------------------------------------------------------|
| cheme                                                                                                    | ▲ Folio                                                                                                    | Amount                                                                                                    | Div Option                                                                                                    | Action                                                                                                    |
| litya Birla SL Advantage Fund(G)                                                                                                    |                                                                                                    | 1000.00                                                                                                    | Growth                                                                                                    | x                                                                                                    |
| y enter accessing ntp://smirs.acemin.lherein referred to as "website" as<br>then please stop using the services and information provided by the Websit<br>Eswart and Mackerich Wealth Management Ltd. reserve the right, at its do<br>from time to time to keep yourself abreast of the latest Terms and Condition | a visitor or oy registering with the website, you are agreeing<br>e. Continued use of the website would be deemed as your a<br>le discretion, to modify, amend, add or delete certain sectio<br>rs, Privacy Policy and Disclaimers. Your continued usage of ( | to be bound by the Terms and coni<br>cceptance to the Terms and Conditi<br>ns of the Terms and Conditions of U<br>our website would be deemed as acc | oritions of USE as given below. In case you do to<br>ons, Privacy Policy and Disclaimers of this wet<br>se, Privacy Policy and Disclaimers. We encour<br>reptance to the Terms and Conditions, Privacy | tocagree to the terms and conditions of Use<br>isite.<br>age you to visit these sections on our website<br>Policy and Disclaimers of this website. |
| Privacy Policy and Data Protection                                                                                                    |                                                                                                    |                                                                                                    |                                                                                                    |                                                                                                    |
| Stewart and Mackertich Wealth Management Ltd. privacy policy can be acce<br>hereby agree with the Stewart and Mackertich Wealth Management Ltd. priv                                                                                                    | ssed at http://smifs.acemf.in, this privacy policy governs and<br>vacy policy and give your consent to Stewart and Mackertich                                                                                                    | explains the usage of your persona<br>Wealth Management Ltd. to use thi                                                                              | el/technical and other data that Stewart and M<br>s data.                                                                                                    | ackertich Wealth Management Ltd. has. You                                                                                                    |
|                                                                                                    |                                                                                                    |                                                                                                    |                                                                                                    |                                                                                                    |

- 1. Click on the Execute cart.
- 2. Select the payment Mode.

Net banking: Certain banks allowed a sum of amount to be deducted from net banking. E.g. If the investment amount is less than 2 lakhs then user can use Payment mode as Net banking.

RTGS/NEFT: If the investment amount is more than 2 lakhs then user can use Payment mode as RTGS/NEFT.

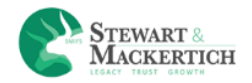

| PARTICULARS             | Bank Details                        |
|-------------------------|-------------------------------------|
| Beneficiary Name        | Indian Clearing Corporation Limited |
| Beneficiary Account No. | 000405103922                        |
| IFSC Code               | ICIC0000104                         |
| Bank Name               | ICICI Bank Ltd                      |

Do the transaction by adding the above details from the net banking.

Client will receive an UTR number. You have to enter the UTR number in the text box.

- 3. Accept the terms & condition
- 4. Click on Execute button.

|                  | nk                            | ICIC                         | Cl Bank Home   About Us   Sitemap   Customer Care   Find ATM/Branch |
|------------------|-------------------------------|------------------------------|---------------------------------------------------------------------|
| PERSONAL BANKING | PRIVILEGE BANKING WEAL        | TH MANAGEMENT PRIVATE BANKIN | IG NRI BANKING CORPORATE BANKING                                    |
|                  | Payment User ID Password Log- | through ICICI Bank           | May I help you?<br>New User? Get UserID<br>Password? Get Password   |

Payments made through this facility cannot be stopped or modified.

Then it will navigate to the net banking login page as per the selected banks for the payment.

If User Click on Back to invest button it will navigates to create your own Cart page.

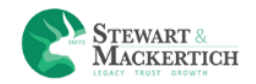

**SIP:** In SIP, User can a fixed amount of money is debited by the investors in bank accounts periodically and invested in a specified mutual fund. The frequency of investment is usually weekly, monthly or quarterly. The investor is allocated a number of units according to the current Net asset value. Every time a sum is invested, more units are added to the investors.

| Create Your Own Cart                                                                               |                                      |                    |
|----------------------------------------------------------------------------------------------------|--------------------------------------|--------------------|
| Holdinge Lumprum SIP Order Statue Cart 10                                                          |                                      |                    |
| Scheme Name *                                                                                      | Folio Number                         |                    |
| Sundaram - Select memoid: Funds - Phancial Services Opportunities rund - Divide<br>Dividend option | NAV<br>Rs. 18.4762 As On 07 May 2018 |                    |
| Select Frequency*                                                                                  | Select number of Months*             |                    |
| Monthly V Minimum Investment                                                                       | 20 V                                 | Enter SIP Amount * |
| Rs. 250 , In Multiples of 1                                                                        | 1 🔻 January 🔻 2018 🔻                 |                    |
| ¥Add to Cart                                                                                       |                                      |                    |
|                                                                                                    |                                      |                    |

- 1. User should enter two three keywords in Scheme text box to get relevant searches autosuggest.
- 2. Folio Number: If the user is purchasing for first time it will show New in Folio number drop down
- 3. Dividend option and NAV are automatically will be shown when user selects any dividend scheme.
- 4. User can select frequency and period from the drop down list.
- 5. Select the number of months.
- 6. Select the start date for SIP investments which should be greater than present date..
- 7. User needs to enter the investment amount which should be more than minimum investment amount.
- 8. User needs to click on 'Add to cart' option.

While clicking on Add to cart it will show message as Success! SIP order added into your cart at the right side corner.

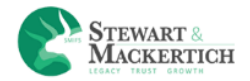

Create Your Ow Cart

| Impsum 1 SIP 1             | Redemption Swi               | tch STP 2 SWP                 | Goals 3 | Model Por | rtfolio 🔳 |       |        |            |                         |        |
|----------------------------|------------------------------|-------------------------------|---------|-----------|-----------|-------|--------|------------|-------------------------|--------|
| <ul> <li>Scheme</li> </ul> |                              |                               |         | Folio     | Frequency | Terms | Amount | Div Option | Start Date              | Action |
| Sundaram - Select Thematic | Funds - Financial Services ( | Opportunities Fund - Dividend |         | New       | Monthly   | 20    | 350.00 | Re-Invest  | 20 ▼ August ▼<br>2018 ▼ | ×      |

Click on the Cart Tab. As the schemes are added the number in the tab "Cart" also goes increases

User can delete selected scheme by clicking on Delete icon.

Buy & Proceed: The selected scheme will appear in the grid. User click on Execute Cart button

**Clear Cart:** User can delete all details by clicking on clear cart button.

**NOTE:** Difference between Current date and SIP from Date should be 30 days.

| scheme                                               |                                                                                                    | <ul> <li>Folio</li> </ul>                         | Frequency                                      | Terms                                        | Amount                                  | Div Option                                      | Start Date                                              | Action                 |
|------------------------------------------------------|----------------------------------------------------------------------------------------------------|---------------------------------------------------|------------------------------------------------|----------------------------------------------|-----------------------------------------|-------------------------------------------------|---------------------------------------------------------|------------------------|
| Sundaram - Sele                                      | ect Thematic Funds - Financial Services Opportunities Fund - Dividend                                                                                                    | New                                               | Monthly                                        | 20                                           | 350.00                                  | Re-Invest                                       | 20 Aug 2018                                             | ×                      |
|                                                      |                                                                                                    |                                                   |                                                |                                              |                                         |                                                 |                                                         |                        |
| elect Mandate                                        | ISIP - ICICI Bank - 119601210054(URN : BSE000000076118 )                                                                                                    |                                                   |                                                |                                              |                                         |                                                 |                                                         |                        |
| erms & Conditio                                      | ons                                                                                                    |                                                   |                                                |                                              |                                         |                                                 |                                                         |                        |
| Terms and Cor                                        | nditions of Use and its acceptance                                                                                                    |                                                   |                                                |                                              |                                         |                                                 |                                                         |                        |
| By either acces<br>then please sto                   | using http://smifs.acemf.in (herein referred to as "website") as a visitor or by registering with the website. yo<br>pp using the services and information provided by the Website. Continued use of the website would be deer | u are agreeing to be bo<br>med as your acceptanc  | und by the Terms and<br>e to the Terms and Cor | conditions of Use a<br>nditions, Privacy Pol | s given below. In<br>licy and Disclaime | case you do not agree<br>ers of this website.   | e to the terms and condit                               | tions of Use           |
|                                                      | ackertich Wealth Management Ltd. reserve the right, at its dole discretion, to modify, amend, add or delete<br>me to keen yourself abreast of the latest Terms and Conditions. Privacy Policy and Disclaimers. Your contin     | certain sections of the<br>ued usage of our websi | Terms and Conditions<br>te would be deemed a   | of Use, Privacy Polio<br>s acceptance to the | cy and Disclaimer<br>Terms and Cond     | s. We encourage you<br>itions, Privacy Policy a | to visit these sections on<br>nd Disclaimers of this we | our website<br>ebsite. |
| Stewart and Ma<br>from time to tir                   |                                                                                                    |                                                   |                                                |                                              |                                         |                                                 |                                                         |                        |
| Stewart and Ma<br>from time to tir<br>Privacy Policy | and Data Protection                                                                                                    |                                                   |                                                |                                              |                                         |                                                 |                                                         |                        |

While clicking on Execute cart it will navigates to Execute SIP Cart.

Select mandate option from the drop down box.

Mandate Id is the ID which has been created in SIP mandate section for ISIP & E- Mandate.

Accept the terms & conditions and click on the Execute button.

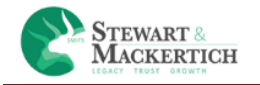

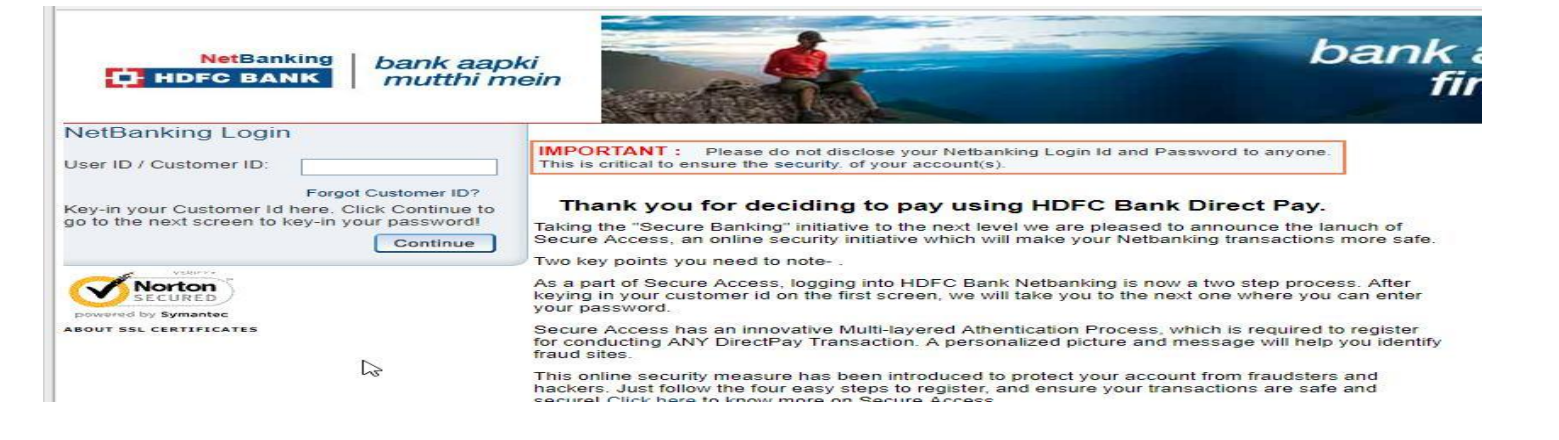

Then it will navigate to the net banking login page as per the selected banks.

Holdings: Click on the holding tab.

User can redeem, add purchase, can switch the schemes, can Transfer the plan and withdrawal from the text link given below the column heading Transact.

| oldings Lumpsum SIP Order Status Cart 11                            |                |                     |               |             |         |                |                                             |  |
|---------------------------------------------------------------------|----------------|---------------------|---------------|-------------|---------|----------------|---------------------------------------------|--|
| low 10 v entries Search                                             |                |                     |               |             |         |                |                                             |  |
| cheme Name                                                          | Folio Number   | Current Inv. Amount | Balance Units | NAV Date    | NAV     | Market value 👻 | Transact                                    |  |
| xis Banking & PSU Debt Fund(DD)                                     | 9021061685 / 0 | 2881065.34          | 73727.6200    | 08 May 2018 | 1008.04 | 74320301.59    | Add. Purchase   Redeem   Switch   STP   SWP |  |
| idelweiss Absolute Return Fund - Growth                             | 1001/12        | 0.00                | 449774.7200   | 08 May 2018 | 22.74   | 10227877.13    | Add. Purchase   Redeem   Switch   STP   SWP |  |
| leliance Capital Builder Fund - II - Series A - Dividend            | 10007/22       | 10050300.00         | 1000000.0000  | 08 May 2018 | 10.00   | 1000000.00     |                                             |  |
| Virae Asset Emerging Bluechip Fund - Regular Growth                 | 7042484584     | 500000.00           | 192589.1690   | 08 May 2018 | 50.52   | 9728641.87     | Redeem Switch SWP                           |  |
| leliance Equity Opportunities Fund - Growth Option                  | 10013/21       | 7157421.53          | 96545.7200    | 08 May 2018 | 94.26   | 9100409.22     | Add. Purchase   Redeem   Switch   STP   SWP |  |
| ata Mid Cap Growth Fund - Appreciation Option                       | 1001/1         | 6335695.77          | 61660.9800    | 08 May 2018 | 139.79  | 8619446.57     | Add. Purchase   Redeem   Switch   STP   SWP |  |
| xis Short Term Fund - Growth                                        | 1001/12        | 6666667.00          | 451292.0900   | 08 May 2018 | 18.87   | 8514076.57     | Add. Purchase   Redeem   Switch   STP   SWP |  |
| Notilal Oswal MOSt Focused Multicap 35 Fund - Regular Plan - Growth | 9073559586     | 4999999.99          | 285207.4300   | 08 May 2018 | 26.76   | 7631295.20     | Add. Purchase   Redeem   Switch   STP   SWP |  |
| JTI Dynamic Bond Fund - Regular Plan - Growth                       | 1001/12        | 500000.00           | 324565.7400   | 08 May 2018 | 20.03   | 6502609.69     | Add. Purchase   Redeem   Switch   STP   SWP |  |
| vlirae Asset India Opportunities Fund - Regular Plan - Growth       | 1001/12        | 0.00                | 123529.6100   | 08 May 2018 | 47.30   | 5843197.61     | Add. Purchase   Redeem   Switch   STP   SWP |  |

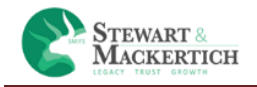

Additional Purchase: If the users wish to further invest in the same scheme again, then this will be considered as Additional purchase. User can purchase additional units of selected scheme by clicking on 'Add. Purchase' text link showing under the column of 'Transact'. Clicking on Add purchase text link a pop up window will be shown on the screen.

| 2                                                              | Additional Purcha                    | se                                   |                                                               |              |             |         | _              |                                             |
|----------------------------------------------------------------|--------------------------------------|--------------------------------------|---------------------------------------------------------------|--------------|-------------|---------|----------------|---------------------------------------------|
| eate Your Own Cart                                             | Folio I<br>Unit I                    | Scheme Av<br>Number 90<br>Balance 73 | kis Banking & PSU Debt Fund(DD)<br>021061685 / 0<br>3727.6200 |              |             |         |                |                                             |
| Holdings Lumpsum SIP Order Status                              | C Market V<br>Minimum Cor<br>Enter J | alue Rs. 74<br>nditions Ar<br>Amount | 4320301.59<br>mount : 1000 (multiples of 1)                   |              |             |         |                | Search:                                     |
| Scheme Name                                                    |                                      |                                      |                                                               |              | NAV Date    | NAV     | Market value 👻 | Transact                                    |
| Axis Banking & PSU Debt Fund(DD)                               |                                      |                                      |                                                               |              | 08 May 2018 | 1008.04 | 74320301.59    |                                             |
| Edelweiss Absolute Return Fund - Growth                        |                                      |                                      | PAdd To C                                                     | art X Cancel | 08 May 2018 | 22.74   | 10227877.13    | Add, Purchase   Redeem   Switch   STP   SWP |
| Reliance Capital Builder Fund - II - Series A - Dividend       |                                      | 10007/22                             |                                                               |              | 08 May 2018 |         |                |                                             |
| Mirae Asset Emerging Bluechip Fund - Regular Growth            |                                      | 7042484584                           | 500000.00                                                     | 192589.1690  | 08 May 2018 | 50.52   | 9728641.87     | Redeem Switch SWP                           |
| Reliance Equity Opportunities Fund - Growth Option             |                                      |                                      | 7157421.53                                                    | 96545.7200   | 08 May 2018 | 94.26   | 9100409.22     |                                             |
| Tata Mid Cap Growth Fund - Appreciation Option                 |                                      |                                      | 6335695.77                                                    | 61660.9800   | 08 May 2018 | 139.79  | 8619446.57     | Add. Purchase   Redeem   Switch   STP   SWP |
| Axis Short Term Fund - Growth                                  |                                      | 1001/12                              | 6666667.00                                                    | 451292.0900  | 08 May 2018 | 18.87   | 8514076.57     |                                             |
| Motilal Oswal MOSt Focused Multicap 35 Fund - Regular Plan - G | rowth                                | 9073559586                           | 4999999.99                                                    | 285207.4300  | 08 May 2018 | 26.76   | 7631295.20     | Add. Purchase   Redeem   Switch   STP   SWP |
|                                                                |                                      |                                      |                                                               |              |             |         |                |                                             |

- 1. Enter amount in the text box which should be more than minimum amount.
- 2. Click on Add to Cart.
- 3. The details will be saved in Cart tab.
- 4. If users don't want to do Additional purchases then click on Cancel button. The process of Additional purchase will be as same as Lumpsum.

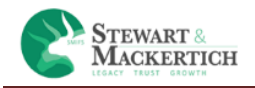

**Redemption**: The proceeds from the redemption will be credited to the registered bank account. Mutual funds can also be purchased online. Such units can be redeemed online through a trading account or the AMCs website. You simply have to log in, select the fund and the number of units you wish to redeem and confirm your order.

|                                                        | Redemption                             |                                                                                                    |            |             |         |
|--------------------------------------------------------|----------------------------------------|----------------------------------------------------------------------------------------------------|------------|-------------|---------|
| te Your Own Cart                                       | Scheme<br>Folio Number<br>Unit Balance | Axis Banking & PSU Debt Fund(DD)<br>9021061685 / 0<br>73727.6200                                    |            |             | _       |
| Idings Lumpsum SIP Order Status C                      | Market Value Rs.                       | 74320301.59                                                                                         |            |             |         |
| w 10 Tentries                                          | Redemption By<br>Minimum Conditions    | Units      Amount      All Units     Units : 1 (multiples of 0.001)     Amount : 1 (multiples of 1) |            |             |         |
| heme Name                                              | Enter Units                            |                                                                                                    |            | NAV Date    | NAV     |
| tis Banking & PSU Debt Fund(DD)                        |                                        |                                                                                                    |            | 08 May 2018 | 1008.04 |
| felweiss Absolute Return Fund - Growth                 |                                        |                                                                                                    |            | 08 May 2018 | 22.74   |
| liance Capital Builder Fund - II - Series A - Dividend |                                        | RAdd To Cart                                                                                        | × Cancel   | 08 May 2018 | 10.00   |
| irae Asset Emerging Bluechip Fund - Regular Growth     | 10424043                               | 500000.00                                                                                           |            | 08 May 2018 | 50.52   |
| eliance Equity Opportunities Fund - Growth Option      | 10013/21                               | 7157421.53                                                                                          | 96545.7200 | 08 May 2018 | 94.26   |

- 1. Select any option for Redemption by Units/Amount or All Units
- 2. Enter unit/ amount in the text box which should be more than minimum amount. If All unit option is selected then no need to enter the units.
- 3. And click on Add to Cart. The details will be saved in Cart tab.
- 4. If users don't want to do Additional purchases then click on Cancel button

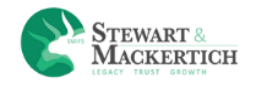

Switch: Switch Plan is a plan that allows investor to give consent to the Mutual fund to periodically transfer a certain amount / switch (redeem) certain units from one scheme and invest in another Scheme. Thus at regular intervals an amount/number of units you choose is transferred from one mutual fund scheme to another of your choice. This helps ensure that your money is unaffected by any market volatility in the short term. Bearing in mind that investing in equities at one go could be risky, you can choose to park your funds in liquid or debt funds, reducing the downside risk. This facility thus helps in deploying funds at regular intervals. User can switch the schemes by clicking on text link Switch under the column heading Transact. Clicking on Switch text link a pop up window will be shown on the screen.

|                     | Switch                         |                              |                                                |             |             |         |       |
|---------------------|--------------------------------|------------------------------|------------------------------------------------|-------------|-------------|---------|-------|
|                     | Sche                           | me Axis Ban                  | king & PSU Debt Fund(DD)                       |             |             |         |       |
|                     | Folio Num                      | ber 9021061                  | 685 / 0                                        |             |             |         |       |
|                     | Unit Bala                      | nce 73727.62                 | 200                                            |             |             |         |       |
| ler Status C        | Market Value                   | Rs. 7432030                  | 1.59                                           |             |             |         |       |
|                     | Switch                         | n By ® Units                 | s 🛛 Amount 🔍 All Units                         |             |             |         |       |
|                     | Minimum Conditi<br>To Switch ( | ons Units : 50<br>Out Amount | 00 (multiples of 1)<br>: 5000 (multiples of 1) |             |             |         |       |
|                     | Switch i                       | nto                          |                                                |             | NAV Date    | NAV     | Mark  |
|                     |                                |                              |                                                |             | 08 May 2018 | 1008.04 | 74320 |
|                     | Minimum Conditio<br>TO Switch  | hin Amount                   | nultiples of )<br>: (multiples of )            |             | 08 May 2018 | 22.74   | 10223 |
| lend                | Enter Ur                       | nits                         |                                                |             | 08 May 2018 | 10.00   | 10000 |
| rowth               |                                |                              |                                                |             | 08 May 2018 | 50.52   | 97280 |
| ion                 |                                |                              |                                                |             | 08 May 2018 | 94.26   | 9100- |
|                     |                                |                              | HRAdd To Cart                                  | × Cancel    | 08 May 2018 | 139.79  | 8619  |
|                     | 100                            | 1712                         | 6666667.00                                     | 451292.0900 | 08 May 2018 | 18.87   | 85140 |
| Regular Plan - Grow | th 907                         | 3559586                      | 4999999.99                                     | 285207.4300 | 08 May 2018 | 26.76   | 76313 |
|                     | 100                            | 1/12                         | 500000.00                                      | 324565.7400 | 08 May 2018 | 20.03   | 65026 |
|                     |                                |                              |                                                |             |             |         |       |

- 1. Select any option for Switch by Units/Amount or All Units
- 2. Switch the current scheme to other scheme for the same fund.
- 3. Enter unit/ amount in the text box which should be equal or more than minimum amount. If All unit option is selected then no need to enter the units.
- 4. And click on Add to Cart. The details will be saved in Cart tab.
- 5. If users don't want to do Additional purchases then click on Cancel button

**Systematic Transfer Plan:** One starts with an STP when there is a lump sum to invest. An STP helps spread investments over a period of time to average the purchase cost and rule out the risk of getting

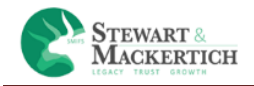

into the market at its peak. This plan is used to transfer investment from one asset or asset type into another asset or asset type.By clicking on 'STP' text link showing under the column of 'Transact' user can transfer into different asset

|          | h.                  |                 |                      |                     |             |
|----------|---------------------|-----------------|----------------------|---------------------|-------------|
|          | 3                   |                 |                      |                     | _           |
|          | Systematic Transfer | r Plan          |                      |                     |             |
|          | Sc                  | cheme Axis Ban  | nking & PSU Debt Fun | d(DD)               |             |
|          | Folio Nu            | umber 9021061   | 1685 / 0             |                     |             |
|          | Unit Ba             | alance 73727.6  | 200                  |                     |             |
| c        | Market Val          | lue Rs. 7432030 | 01.59                |                     |             |
|          | Select Freq         | juency select   | t                    | Ŧ                   |             |
|          | Select I            | Period Select   | t                    | *                   |             |
|          | Minimum Cond        | ditions Amount  | t : (multiples of )  |                     | NAV Date    |
|          | Select Star         | t Date          |                      |                     | 08 May 2018 |
|          |                     | Select          | t ¥ Select ¥         |                     | 08 May 2018 |
|          | Enter Ar            | mount           |                      |                     | 08 May 2018 |
|          | ST                  | IP into         |                      |                     | 08 May 2018 |
|          |                     |                 |                      |                     | 08 May 2018 |
|          |                     |                 |                      |                     | 08 May 2018 |
|          |                     |                 | TRAC                 | dd To Cart 🗙 Cancel | 08 May 2018 |
| n - Grow | /th S               | 9073559586      | 4999999.99           | 285207.4300         | 08 May 2018 |
|          | 1                   | 1001/12         | 500000.00            | 324565.7400         | 08 May 2018 |
| h        | 1                   | 1001/12         | 0.00                 | 123529.6100         | 08 May 2018 |

- 1. Select the frequency from the drop down box.
- 2. Select the Period
- 3. It will show the Minimum condition.
- 4. Select the Start date from the date; month & year drop down boxes.
- 5. Enter amount in the text box which should be equal or more than minimum amount.
- 6. And click on Add to Cart. The details will be saved in Cart tab.
- 7. If users don't want to do Additional purchases then click on Cancel button

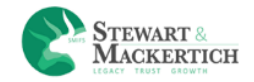

**Systematic Withdrawal Plan:** A Systematic Withdrawal Plan (SWP) is a facility that allows an investor to withdraw money from an existing mutual fund at predetermined intervals. The money withdrawn through a systematic withdrawal plan can be reinvested in another fund or retained by the investor in cash.

By clicking on 'SWP' text link showing under the column of 'Transact' user can withdrawal plan from current fund.

|                    |                     |                   |                 |              |             | 1           |         |                |           |
|--------------------|---------------------|-------------------|-----------------|--------------|-------------|-------------|---------|----------------|-----------|
|                    | Systematic Withdraw | val Plan          |                 |              |             |             |         |                |           |
|                    | Sch                 | neme Axis Ban     | king & PSU Deb  | t Fund(DD)   |             |             |         |                |           |
|                    | Folio Nu            | mber 9021061<br>0 | 685 /           |              |             |             |         |                |           |
|                    | Unit Bal            | ance 73727.62     | :00             |              |             |             |         |                |           |
| er Status C        | Market Valu         | ie Rs. Rs. 7432   | 0301.59         |              |             |             |         |                |           |
|                    | Select Frequ        | ency select       | *               |              |             |             |         |                |           |
|                    | Select P            | eriod Select      | *               |              |             | NAV Date    | NAV     | Market value 👻 | Transac   |
|                    | Minimum Condi       | tions Units : (n  | nultiples of )  |              |             | 08 May 2018 | 1008.04 | 74320301.59    |           |
|                    |                     | Amount            | (multiples of ) |              |             | 08 May 2018 | 22.74   | 10227877.13    |           |
| nd                 | 54                  | ирву Сато         | Int © Units     |              |             | 08 May 2018 | 10.00   | 1000000.00     |           |
| owth               | Select Start        | Date Select       | ▼ Jan           | •            |             | 08 May 2018 | 50.52   | 9728641.87     | Redeem    |
| on                 | Enter               | Units             |                 |              |             | 08 May 2018 | 94.26   | 9100409.22     |           |
|                    |                     |                   |                 |              |             | 08 May 2018 | 139.79  | 8619446.57     | Add. Purc |
|                    |                     |                   | _               |              |             | 08 May 2018 | 18.87   | 8514076.57     |           |
| egular Plan - Grov |                     |                   |                 | PAdd To Cart | × Cancel    | 08 May 2018 | 26.76   | 7631295.20     |           |
|                    | 10                  | 001/12            | 5000000.00      |              | 324565.7400 | 08 May 2018 | 20.03   | 6502609.69     |           |
| an - Growth        | 10                  | 001/12            | 0.00            |              | 123529.6100 | 08 May 2018 | 47.30   | 5843197.61     | Add. Purc |
|                    |                     |                   |                 |              |             |             |         |                | Prev      |
|                    |                     |                   |                 |              |             |             |         |                |           |
|                    |                     |                   |                 |              |             |             |         |                |           |
|                    |                     |                   |                 |              |             |             |         |                |           |

- 1. Select the frequency from the drop down box.
- 2. Select the Period
- 3. It will show the Minimum condition.
- 4. Select any option for SWP by Units/Amount.
- 5. Select the Start date from the date; month & year drop down boxes.
- 6. Enter unit/amount in the text box which should be equal or more than minimum amount.
- 7. And click on Add to Cart. The details will be saved in Cart tab.
- 8. If users don't want to do Additional purchases then click on Cancel button

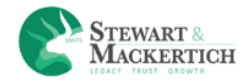

| Holdings | Lumpsum           | SIP Order Status   | s Cart 🛂 | 8 - E |       |         |                   |         |            |            |
|----------|-------------------|--------------------|----------|-------|-------|---------|-------------------|---------|------------|------------|
| Lumpsun  | n 🔳 SIP 💶         | Redemption 3       | Switch   | STP 2 | SWP 🚺 | Goals 3 | Model Portfolio 🔳 |         |            |            |
|          | Scheme            |                    |          |       |       |         | Folio             | Amount  | Div Ontion | Action     |
|          | Franklin Asian Eq | uity Fund - Growth |          |       |       |         | 10110             | 5000.00 | Growth     | ×          |
| Buy & P  | roceed            |                    |          |       |       |         |                   |         |            | Clear Cart |

Click on the cart tab.

Click on the redemption Tab. Click on Buy & proceed button.

It will prompt a message as All orders executed successfully

| Scheme Folio Redeem By     Edelweiss Absolute Return Fund - Growth 1001/12 1000.00 Amount     Tata Mid Can Growth Fund - Annreliation Ontion     Tata Mid Can Growth Fund - Annreliation Ontion |        |               |                |         | oals 📫 Model Portfolio | SWP 1 | Switch STP 2 | Redemption 3               | um 💶 🛛 SIP                 | Lumpsu |
|----------------------------------------------------------------------------------------------------|--------|---------------|----------------|---------|------------------------|-------|--------------|----------------------------|----------------------------|--------|
| Edelweiss Absolute Return Fund - Growth 1001/12 1000.00 Amount                                                                                                    | Action | deem By Ac    | Redeem By      | Folio   |                        |       |              |                            | <ul> <li>Scheme</li> </ul> |        |
| Tata Mid Can Growth Fund - Anneciation Ontion 1001/1 600.00 Amount                                                                                                    | x      | 00.00 Amount  | 1000.00 Amount | 1001/12 |                        |       |              | te Return Fund - Growth    | Edelweiss Abs              |        |
|                                                                                                    | ×      | 0.00 Amount   | 600.00 Amount  | 1001/1  |                        |       | i            | wth Fund - Appreciation Op | Tata Mid Cap               |        |
| Tata Mid Cap Growth Fund - Appreciation Option     1001/1     600.00 Amount                                                                                                    | ×      | 0.00 Amount X | 600.00 Amount  | 1001/1  |                        |       | 1            | wth Fund - Appreciation Op | Tata Mid Cap               |        |

Click on the cart tab.

Click on the redemption Tab. Click on the Execute cart.

It will prompt a message as All orders executed successfully.

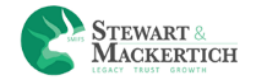

| Lumpsum                             | SIP 🚺                        | Redemption | Switch 1 | STP 1  | SWP 💶    |                |   |            |   |
|-------------------------------------|------------------------------|------------|----------|--------|----------|----------------|---|------------|---|
| Scheme                              |                              |            |          | - Foli | <b>b</b> | Switch By      | ٥ | Action     | ۰ |
| From Tata Balar<br>To Tata Equity ( | nced Fund(G)<br>Opportunitie | s Fund(D)  |          | 372    | 3962/89  | 5000.00 Amount |   | ×          |   |
| o Tata Equity (                     | Opportunitie:                | s Fund(D)  |          |        |          |                |   |            |   |
|                                     |                              |            |          |        |          |                |   |            |   |
| Switch & proceed                    |                              |            |          |        |          |                |   | Clear Cart |   |
|                                     |                              |            |          |        |          |                |   |            |   |

Click on the Switch Tab. Click on the Execute cart.

It will prompt a message as All orders executed successfully.

Create Your Own Cart

| impsi | um 🚺 SIP 🚺                                 | Redemption 3                                         | Switch STP 2               | SWP 💶 | Goals 3 | Model Portfolio 🔳 |          |           |        |             |        |
|-------|--------------------------------------------|------------------------------------------------------|----------------------------|-------|---------|-------------------|----------|-----------|--------|-------------|--------|
| -     | Scheme                                     |                                                      |                            |       |         | Folio             | Amount   | Frequency | Period | Startdate   | Action |
|       | From Edelweiss Abso<br>Edelweiss Bond Fund | olute Return Fund - Grow<br>d - Growth               | vth to                     |       |         | 1001/12           | 10000.00 | Monthly   | 12     | 20 Apr 2018 | x      |
|       | From Edelweiss Abso<br>Edelweiss Equity Op | olute Return Fund - Grow<br>portunities Fund - Regul | vth to<br>ar Plan - Growth |       |         | 1001/12           | 10000.00 | Monthly   | 12     | 28 Jun 2018 | ×      |
|       | for & proceed                              |                                                      |                            |       |         |                   |          |           |        |             | Clear  |

Click on the STP Tab. Click on the Execute cart.

It will prompt a message as All orders executed successfully

| Create 1 | our Ow                                                                | n Cart          |                   |         |       |       |                  |                        |                      |              |                          |                           |
|----------|-----------------------------------------------------------------------|-----------------|-------------------|---------|-------|-------|------------------|------------------------|----------------------|--------------|--------------------------|---------------------------|
| Holdings | Lum                                                                   | psum SI         | P Order Status    | Cart 14 |       |       |                  |                        |                      |              |                          |                           |
| Lump     | sum 1                                                                 | SIP 1           | Redemption 3      | Switch  | STP 2 | SWP 1 | Goals 3          | Model Portfolio 3      |                      |              |                          |                           |
|          |                                                                       |                 |                   |         |       |       |                  |                        |                      |              |                          |                           |
|          | <ul> <li>Scheme</li> <li>Edelweis</li> </ul>                          | s Absolute Retu | irn Fund - Growth |         |       |       | Folio            | SWP By                 | Frequency<br>Monthly | Period       | Startdate<br>28 Jun 2018 | Action                    |
| With     | <ul> <li>Scheme</li> <li>Edelweis</li> <li>draw &amp; Proc</li> </ul> | s Absolute Retu | irn Fund - Growth |         |       |       | Folio<br>1001/12 | SWP By<br>1.00 - Units | Frequency<br>Monthly | Period<br>12 | Startdate<br>28 Jun 2018 | Action<br>X<br>Clear Cart |

Click on the SWP Tab. Click on the Execute cart.

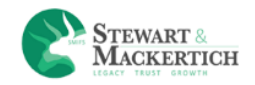

#### It will prompt a message as All orders executed successfully

| neme                                                                                                    | <ul> <li>Folio</li> </ul>                                                                       | Amount                                           | Frequency                                                    | Period                                            | Startdate                                                   | Action                            |
|----------------------------------------------------------------------------------------------------|-------------------------------------------------------------------------------------------------|--------------------------------------------------|--------------------------------------------------------------|---------------------------------------------------|-------------------------------------------------------------|-----------------------------------|
| rom Edelweiss Absolute Return Fund - Growth<br>o Edelweiss Equity Opportunities Fund - Regular Plan - Growth                                                                                                   | 1001/12                                                                                         | 10000.00                                         | Monthly                                                      | 12                                                | 28 Jun 2018                                                 | x                                 |
| ms & Conditions                                                                                                    |                                                                                                 |                                                  |                                                              |                                                   |                                                             |                                   |
| Terms and Conditions of Use and its acceptance                                                                                                    |                                                                                                 |                                                  |                                                              |                                                   |                                                             |                                   |
| By either accessing http://smifs.acemf.in (herein referred to as "website") as a visitor or by registerin<br>then please stop using the services and information provided by the Website. Continued use of the | ng with the website, you are agreeing to be boo<br>website would be deemed as your acceptance   | ind by the Terms and c<br>to the Terms and Cond  | onditions of Use as given b<br>ditions, Privacy Policy and D | elow. In case you do n<br>isclaimers of this web: | ot agree to the terms and (<br>site.                        | conditions of Use                 |
| Stewart and Mackertich Wealth Management Ltd. reserve the right, at its dole discretion, to modify,<br>from time to time to keep yourself abreast of the latest Terms and Conditions, Privacy Policy and Di    | amend, add or delete certain sections of the T<br>sclaimers. Your continued usage of our websit | erms and Conditions o<br>e would be deemed as    | f Use, Privacy Policy and Di<br>acceptance to the Terms a    | claimers. We encoura<br>d Conditions, Privacy     | ge you to visit these sectio<br>Policy and Disclaimers of t | ns on our website<br>his website. |
| Privacy Policy and Data Protection                                                                                                    |                                                                                                 |                                                  |                                                              |                                                   |                                                             |                                   |
| Stewart and Mackertich Wealth Management Ltd. privacy policy can be accessed at http://smifs.ace<br>hereby agree with the Stewart and Mackertich Wealth Management Ltd. privacy policy and give you            | mf.in, this privacy policy governs and explains<br>r consent to Stewart and Mackertich Wealth M | the usage of your perso<br>anagement Ltd. to use | onal/technical and other da<br>this data.                    | ta that Stewart and Ma                            | ackertich Wealth Managem                                    | ient Ltd. has. You                |
|                                                                                                    |                                                                                                 |                                                  |                                                              |                                                   |                                                             |                                   |

And then the steps are as same as normal purchase.

**ORDER STATUS:** An order Status is a list of buy and sells orders for a specific security or financial instrument, organized by price level. The order book lists the number of shares being bid or offered at each price point, or market depth

| lings                 | Lumpsum              | SIP Order Status Cart 14                                             |                |                     |                  |                 |                      |                                  |
|-----------------------|----------------------|----------------------------------------------------------------------|----------------|---------------------|------------------|-----------------|----------------------|----------------------------------|
| order Book            | Systemat     entries | ic Order Book                                                        |                |                     |                  |                 |                      | Search:                          |
| Order ID <del>+</del> | BSE Order ID         | Scheme                                                               | Folio          | Туре                | Units/Amount     | Dividend Option | Date                 | Status                           |
| 15                    | 33812449             | Aditya Birla SL Advantage Fund(G)                                    |                | Fresh Purchase      | 1000.00          |                 | 08 May 2018 10:44:36 | Awating for Payment confirmation |
| 14                    | 33812425             | Aditya Birla SL Advantage Fund(G)                                    |                | Fresh Purchase      | 1000.00          |                 | 08 May 2018 10:43:27 | Awating for Payment confirmation |
| 12                    | 33277149             | Franklin India Prima Fund - Growth                                   |                | Fresh Purchase      | 5000.00          |                 | 30 Apr 2018 15:04:06 | Failed                           |
| 11                    | 33136809             | Axis Banking & PSU Debt Fund(DD)                                     | 9021061685 / 0 | Redemption          | 73727.62 - Units |                 | 28 Apr 2018 12:12:32 | Submitted to BSE                 |
| 10                    | 0                    | L and T Monthly Income Plan - Regular Plan - Monthly Dividend Payout |                | Fresh Purchase      | 10000.00         | Payout          | 27 Apr 2018 12:53:52 | Failed                           |
| 39                    | 33123944             | Franklin India Flexi Cap Fund - Dividend                             |                | Fresh Purchase      | 5000.00          | Re-Invest       | 27 Apr 2018 12:53:52 | Failed                           |
| 38                    | 0                    | L and T Monthly Income Plan - Regular Plan - Monthly Dividend Payout |                | Fresh Purchase      | 10000.00         | Payout          | 27 Apr 2018 12:53:21 | Failed                           |
| 37                    | 33123935             | Tata Mid Cap Growth Fund - Appreciation Option                       | 1001/1         | Additional Purchase | 5000.00          |                 | 27 Apr 2018 12:53:21 | Failed                           |
| 36                    | 33123892             | ICICI Prudential Midcap Fund - Growth                                |                | Fresh Purchase      | 5000.00          |                 | 27 Apr 2018 12:51:58 | Failed                           |
| 35                    | 0                    | L and T Monthly Income Plan - Regular Plan - Monthly Dividend Payout |                | Fresh Purchase      | 10000.00         | Payout          | 27 Apr 2018 12:35:47 | Failed                           |

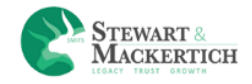

**Order Book:** It will display the details of the Fresh Purchase & Redemption details in the table with unique ID and with date & time.

| Order Book | Systemati    | c Order Book                         |                |                |                |                 |                      |                                  |
|------------|--------------|--------------------------------------|----------------|----------------|----------------|-----------------|----------------------|----------------------------------|
| Show 10    | entries      |                                      |                |                |                |                 |                      | Search:                          |
| Order ID•  | BSE Order ID | Scheme                               | Folio          | Туре           | Units/Amount   | Dividend Option | Date                 | Status                           |
| 45         | 33812449     | Aditya Birla SL Advantage Fund(G)    |                | Fresh Purchase | 1000.00        |                 | 08 May 2018 10:44:36 | Awating for Payment confirmation |
| 44         | 33812425     | Aditya Birla SL Advantage Fund(G)    |                | Fresh Purchase | 1000.00        |                 | 08 May 2018 10:43:27 | Awating for Payment confirmation |
| 42         | 33277149     | Franklin India Prima Fund - Growth   |                | Fresh Purchase | 5000.00        |                 | 30 Apr 2018 15:04:06 | Failed                           |
| 44         | 00102000     | Avic Papiling 9 DCI ( Dabt Eurol(DD) | 0001061695 / 0 | Padamatian     | 72727.62 Holte |                 | 20 Apr 2010 12-12-22 | Submitted to PCE                 |

User can check the order book by selecting numbers of records per page.

Search text box is also given in the right side above the table.

**Systematic Order Book:** It will display the details of the SIP, STP, SWP & Switch details in the table with unique ID and with date & time.

| iow 10     | entries        |      |                                                                                     |         |                      |             | Sea          | arch:  |             |
|------------|----------------|------|-------------------------------------------------------------------------------------|---------|----------------------|-------------|--------------|--------|-------------|
| Order ID 🔻 | BSE Order ID   | Туре | Scheme                                                                              | Folio   | Reg. Date            | Start Date  | Units/Amount | Period | Frequency   |
| 00006      | 0              | SIP  | Sundaram - Select Thematic Funds - Financial Services Opportunities Fund - Dividend |         | 08 May 2018 10:55:07 | 20 Aug 2018 | 350.00       | 20     | Monthly     |
| 00005      | 0              | SIP  | Sundaram - Select Thematic Funds - Financial Services Opportunities Fund - Dividend |         | 08 May 2018 10:54:39 | 20 Aug 2018 | 350.00       | 20     | Monthly     |
| 00004      |                | STP  | From Edelweiss Absolute Return Fund - Growth<br>to Edelweiss Bond Fund - Growth     | 1001/12 | 23 Apr 2018 17:14:20 | 20 Apr 2018 | 10000.00     | 12     | Monthly     |
| 00003      | 2422484        | SIP  | Reliance Arbitrage Advantage Fund - Growth                                          | 1001/12 | 23 Apr 2018 17:11:33 | 16 Jun 2018 | 600.00       | 12     | Monthly     |
| 00001      | 2352325        | SIP  | HDFC Small Cap Fund - Regular Plan - Growth                                         |         | 07 Apr 2018 11:46:51 | 01 Jun 2018 | 1000.00      | 24     | Monthly     |
| 00000      | 2352245        | SIP  | Reliance Banking Fund - Growth Option                                               |         | 07 Apr 2018 10:50:27 | 01 Jun 2018 | 1000.00      | 24     | Monthly     |
| owing 1 to | 6 of 6 entries |      |                                                                                     |         |                      |             |              | Pre    | avious 1 Ne |

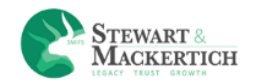

## **MODEL PORTFOLIO**

Model Portfolio

| Current Allocation |    | Recommended Allocation | Risk Profile: Conservative Update                          |
|--------------------|----|------------------------|------------------------------------------------------------|
| No Data Available! |    | Cash 5.00% = 0         | Deba 90.00% Tactical 5.00%                                 |
| Model Portfolio    |    |                        |                                                            |
|                    |    |                        |                                                            |
| Asset Class        | As | set Allocation (%)     |                                                            |
| + Debt             | 90 |                        |                                                            |
| + Cash             | 5  |                        |                                                            |
| 🕂 Tactical         | 5  |                        |                                                            |
| Invest             | Ş  | F                      | Activate Windows<br>Go to PC settings to activate Windows. |

After clicking on Confirm button it will navigates to Model portfolio page where it will display the Current allocation and Recommended Allocation of the Assets.

It will show the allocation of the selected risk profile with the Asset weightage, category type weightage & Scheme weightage.

Collapse & expand button is given.

For all scheme a check box is given.

Client can select the schemes he wants to buy.

#### Click on the Invest button

| are no | Invest           |             | ×             |                          |
|--------|------------------|-------------|---------------|--------------------------|
|        | Transaction type | Lumpsum SIP |               |                          |
|        | Amount to Invest |             |               |                          |
|        |                  |             | Proceed Close | Equity 90.00 % Debt 5.00 |

Select whether user wants to invest in Lumpsum or SIP and click on proceed button.

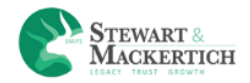

Create Your Own Cart

| O8 May 2018 17:31:32:PM       • Scheme     Folio     Amount       Aditya Birla SL Medium Term Fund(G)     4630.00 | Div Option |        |
|----------------------------------------------------------------------------------------------------|------------|--------|
| Scheme         Folio         Amount           Aditya Birla SL Medium Term Fund(G)         4630.00         4630.00 | Div Option |        |
| Scheme         Folio         Amount           Aditya Birla SL Medium Term Fund(G)         4630.00                 | Div Option |        |
| Aditya Birla SL Medium Term Fund(G)     4630.00                                                                   |            | Action |
|                                                                                                    | Growth     | x      |
| Franklin India Income Opportunities Fund - Growth 11250.00                                                        | Growth     | x      |
| Astiance Regular Savings Fund - Debt Plan - Growth     2250.00                                                    | Growth     | x      |
| SBI Dynamic Bond Fund - Growth 5630.00                                                                            | Growth     | X      |

It will get added to the basket of Cart>> Model portfolio.

And then the normal process of transaction will apply.

## **MY REPORTS**

| Account statement<br>Account Statement                      |            |             |          |           |             |                        |                     |
|-------------------------------------------------------------|------------|-------------|----------|-----------|-------------|------------------------|---------------------|
| 08/05/2018                                                  | Show       | / 🔳         |          | 1         | 2 🖪         |                        |                     |
| Scheme                                                      |            | Folio       |          | Ва        | lance Units | Latest NAV (₹)         | Market Value (₹)    |
| <ul> <li>L&amp;T Emerging Businesses Fund-Reg(G)</li> </ul> |            | 4495888/8   | 9        |           | 176.361     | 28.2550                | 4983.08             |
| Scheme                                                      | Folio      | Date        | Туре     | Price (₹) | Units       | Transaction Amount (₹) | Closing Balance (₹) |
|                                                             |            |             |          |           |             | Opening Balance        | 0.000               |
| L&T Emerging Businesses Fund-Reg(G)                         | 4495888/89 | 03-May-2018 | PURCHASE | 28.3510   | 176.361     | 5000.00                | 176.361             |
|                                                             |            |             |          |           |             | Closing Balance        | 176.361             |

<u>Account statement</u> - This provides the summary of all schemes with investment amount, current market value, present unit as well as dividend details based on filter of AMC, Asset type, Scheme Category and Scheme sub category.

Right side top corner PDF & Excel icon are given. Click on it to download the data in PDF or excel.

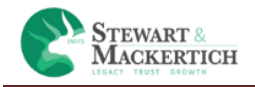

## **Summary (Live Units)**

## Portfolio Summary (Live Units)

| 08/05/      | /2018                               | <b>iii</b> S      | ihow   | ≣          |              |                        | x      | ß            |             |        |
|-------------|-------------------------------------|-------------------|--------|------------|--------------|------------------------|--------|--------------|-------------|--------|
| Folio       | Scheme                              | Investment Amount | Units  | Latest NAV | Market Value | Dividend Re-Investment | Payout | Notional G/L | Abs. Return | XIRR   |
| 13948681/48 | HDFC Gold Fund(G)                   | 5000.00           | 494.46 | 10.1974    | 5042.23      | 0.00                   | 0.00   | 42.23        | 0.84        | 7.77   |
| 4495888/89  | L&T Emerging Businesses Fund-Reg(G) | 5000.00           | 176.36 | 28.2550    | 4983.08      | 0.00                   | 0.00   | -16.92       | -0.34       | -26.61 |
| Grand Total | N                                   | 10,000.00         |        |            | 10 025.31    | 0.00                   | 0.00   | 25,31        | 0.25        | 4.18   |

It will give transaction details with investment amount, present unit as dividend details category wise. Right side top corner PDF & Excel icon are given. Click on it to download the data in PDF or excel. In this the unit should be always greater than zero.

#### **Summary (With Category)**

| 08/0 | 15/2018     | i i                | Show 🔳       |              | 1               |              |        |             |        |                 |
|------|-------------|--------------------|--------------|--------------|-----------------|--------------|--------|-------------|--------|-----------------|
|      | Asset Type  | Current Investment | Market Value | Realised G/L | Un-Realised G/L | Reinvestment | Payout | Abs. Return | XIRR   | Wegh. Avg. Days |
| +    | Commodity   | 5,000.00           | 5,042.23     | 0.00         | 42.23           | 0.00         | 0.00   | 0.84        | 7.77   | 38              |
| +    | Equity      | 5,000.00           | 4,983.08     | 0.00         | -16.92          | 0.00         | 0.00   | -0.34       | -26.61 | 1               |
|      | Grand Total | 10,000.00          | 10,025.31    | 0.00         | 25.31           | 0.00         | 0.00   | 0.25        | 4.18   | 20              |

It will display the details category wise. Right side top corner PDF & Excel icon are given. Click on it to download the data in PDF or excel

# Summary (With Redeemed)

| 08/05/2018                              | Î          | i Si                   | how 🔳              |                     | X                       | ) 🖪              |                |                  |         |
|-----------------------------------------|------------|------------------------|--------------------|---------------------|-------------------------|------------------|----------------|------------------|---------|
| Scheme 💦                                | Folio 🗊    | Total<br>Amount (₹) ⊥1 | Current<br>Inv Amt | Redeemed<br>Amt (₹) | Realized Profit on Red. | Present<br>Units | Present<br>NAV | Present<br>Value | XIRR(%) |
| Aditya Birla SL Balanced '95<br>Fund(G) | 1018285270 | 150000.00              | 150000.00          | 0.00                | 0.00                    | 214.00           | 759.6700       | 162567.10        | 9.58    |
| Aditya Birla SL Cash Mgr<br>Fund(G)     | 1018284869 | 250000.00              | 0.00               | 251578.36           | 3156.42                 | 0.00             | 419.3452       | 0.00             | 5.96    |
| Aditya Birla SL Frontline               | 1018284869 | 317578.36              | 317578.36          | 0.00                | 0.00                    | 1526.83          | 219.2000       | 334680.06        | 7.7     |

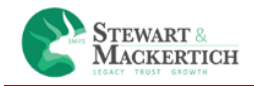

How many Units or amount has been redeemed? Right side top corner PDF & Excel icon are given. Click on it to download the data in PDF or excel

# Portfolio Detail (Live Units)

| 08/05/201    | 8                 |                  | Sho     | w 🔳     |                |           | x Z        | 3             |             |              |
|--------------|-------------------|------------------|---------|---------|----------------|-----------|------------|---------------|-------------|--------------|
| - 1          |                   |                  |         |         |                |           |            |               |             |              |
| - 13948681/4 | 8 HDFC Gold Fund( | G)               |         | 494.462 | 5,000.00       | 5,042.23  | 42.23      | 38 38         | 0.84        | 8.07 7.77    |
| Туре         | Date              | Price            | Units   | Amount  | t Market Value | Net Gain  | No of Day: | s Abs. Return | Ann. Return | CAGR         |
| PURCHASE     | 27 Mar 2018       | 10.1120          | 494.462 | 5000.00 | 5042.23        | 42.23     | 38         | 3 0.84        | 8.07        |              |
| 4495888/89   | L&T Emerging Bus  | inesses Fund-Reg | (G)     | 176.361 | 5,000.00       | 4,983.08  | -16.93     | 1             | -0.34 -1:   | 24.10 -26.61 |
| Туре         | Date              | Price            | Units   | Amoun   | t Market Value | Net Gain  | No of Day: | s Abs. Return | Ann. Return | CAGR         |
| PURCHASE     | 03 May 2018       | 28.3510          | 176.361 | 5000.00 | 4983.08        | -16.93    | 1          | -0.34         | -124.10     |              |
| Grand Total  |                   |                  |         |         | 10.000.00      | 10.025.31 | 25,30      | 20            | 0.25 -:     | i8.02 4.18   |

It will provide the transaction details scheme wise with how much units are available. Right side top corner PDF & Excel icon are given. Click on it to download the data in PDF or excel

# 

| Transaction<br>Type | Folio      | Transaction<br>Date | Transaction Price<br>(₹) | No. of<br>Units | Present Value<br>(₹) | Profit /<br>Loss | Net Gain | Absolute<br>Return(%) | Annual<br>Return(%) | XIRR / C.A.G.R<br>(%) |
|---------------------|------------|---------------------|--------------------------|-----------------|----------------------|------------------|----------|-----------------------|---------------------|-----------------------|
| PURCHASE            | 1018285270 | 21 Dec 2016         | 610.0500                 | 20.490          | 15565.64             | 3065.71          | 3065.71  | 24.53                 | 17.83               |                       |
| PURCHASE            | 1018285270 | 07 Feb 2017         | 658.7100                 | 18.976          | 14415.50             | 1915.82          | 1915.82  | 15.32                 | 12.32               |                       |
| PURCHASE            | 1018285270 | 07 Mar 2017         | 658.1000                 | 18.994          | 14429.17             | 1929.22          | 1929.22  | 15.43                 | 13.22               |                       |
| PURCHASE            | 1018285270 | 07 Apr 2017         | 681.0300                 | 18.355          | 13943.74             | 1443.44          | 1443.44  | 11.55                 | 10.67               |                       |

It will display the details of the portfolio. Right side top corner PDF & Excel icon are given. Click on it to download the data in PDF or excel

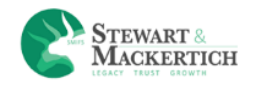

# **Portfolio Insight**

| Portfolio Summary                |              |              |                |                 |             |                            |                    |
|----------------------------------|--------------|--------------|----------------|-----------------|-------------|----------------------------|--------------------|
| Show 10 ¥ entries                |              |              |                |                 |             | Search:                    |                    |
| Inves                            | stment Plans | Cost (र)     | Current Amt(र) | Net Gain^ (र)   | XIRR (%)    | Wght. Avg. Days            | Holding %          |
| ICICI Pru Balanced Advantage     | e Fund(G)    | 1000000      | 1078174.6      | 78174.6         | 8.69        | 328                        | 35.75              |
| Franklin India Low Duration Fu   | ind(G)       | 400000       | 445644.09      | 45844.09        | 8.17        | 501                        | 14.78              |
| Aditya Birla SL Frontline Equity | y Fund(G)    | 317578.36    | 334680.06      | 17101.9         | 7.67        | 258                        | 11.10              |
| Franklin India High Growth Cos   | s Fund(G)    | 250000       | 274340.98      | 24341           | 8.85        | 399                        | 9.10               |
| Motilal Oswal Multicap 35 Fund   | d-Reg(G)     | 230000       | 268427.8       | 38427.8         | 15.02       | 402                        | 8.90               |
| Franklin India Prima Plus Fund   | 1(G)         | 150000       | 164877.2       | 14876.2         | 11.41       | 317                        | 5.47               |
| Aditya Birla SL Balanced '95 F   | und(G)       | 150000       | 162567.1       | 12588.35        | 9.55        | 320                        | 5.39               |
| L&T India Prudence Fund-Reg      | (G)          | 120000       | 132615.92      | 12615.93        | 12.28       | 312                        | 4.40               |
| SBI BlueChip Fund-Reg(G)         |              | 78000        | 86692.49       | 8692.48         | 12.42       | 327                        | 2.87               |
| L&T India Value Fund-Reg(G)      |              | 60000        | 67433.81       | 7433.84         | 14.04       | 321                        | 2.24               |
| Grand Total                      | 2            | 2,755,578.36 | 3,015,454.05   | 259,874.19      | 9.63        | 356                        | 100                |
| Showing 1 to 10 of 10 entries    |              |              |                |                 |             |                            | Previous 1 Next    |
| Top 10 Sectors                   |              | Top 10 C     | ompany         |                 | Asset Alloc | ation                      |                    |
|                                  |              |              | Company Name   | % of Net Assets |             | 🕇 Activate Windows         | (%)                |
|                                  | Ð            | ICICI Bank   | : Ltd.         | :               | 3.74 Equity | Go to PC settings to treat | wate Windows.59.65 |
|                                  |              | HDFC Bar     | ik Ltd.        | :               | 2.55 Debt   | 7089                       | 38.88 23.51        |

Details of the portfolio with top 10 Sectors, Top 10 Company, Asset Allocation, Market Cap Allocation of Equity Exposure, Top 10 Funds, Category-Wise. Right side top corner PDF & Excel icon are given. Click on it to download the data in PDF or excel

#### **Dividend Detail**

| 08/05/2018                              | Show 🧮 |  |
|-----------------------------------------|--------|--|
| ~~~~~~~~~~~~~~~~~~~~~~~~~~~~~~~~~~~~~~~ |        |  |

Dividend details will display in this section. Right side top corner PDF & Excel icon are given. Click on it to download the data in PDF or excel

#### **Tax Report**

| Financial Year : | 2016-2017 | ▼ Show 🗮 | 2 🖍 |
|------------------|-----------|----------|-----|
|                  |           |          |     |
| No data found !! |           |          |     |

All ELSS schemes will display here. Right side top corner PDF & Excel icon are given. Click on it to download the data in PDF or excel

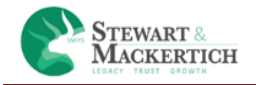

#### **SIP Summary Report**

|                  | 63      |        |  |
|------------------|---------|--------|--|
| 08/05/2018       | <b></b> | Show 🧮 |  |
|                  |         |        |  |
| No data found !! |         |        |  |

It will provide the details of your SIP transaction in that particular scheme. Right side top corner PDF & Excel icon are given. Click on it to download the data in PDF or excel

## GOALS

Instead of investing random amounts in any mutual fund or a new fund offer which comes by your way, financial planners suggest investors set goals and invest to achieve them using mutual fund.

There are different types of Goals mention in our site

- 1. Wealth Creation
- 2. Retirement Planning
- 3. Child Education
- 4. Buy a Home
- 5. Event Based

#### **Wealth Creation**

| Wealth Creation                                                         |                          |                                                               |
|-------------------------------------------------------------------------|--------------------------|---------------------------------------------------------------|
| Goal Name*                                                              | Wealth Creation          |                                                               |
| Duration*                                                               | 3                        |                                                               |
| Target*                                                                 | 1,00,000                 | 0 1.01,01,000 2.01,01,000 3.01,01,000 4.01,01,000 5.01,01,000 |
| I would like to choose*                                                 | Aggressive Portfolio O M | Aderate Portfolio 🔿 Conservative Portfolio                    |
| To achieve your goal, How much amount you can invest now in<br>Lumpsum* | n 0                      |                                                               |
| Calculate Reset                                                         |                          |                                                               |

#### Enter the Goal Name.

Select the duration from the slider or you can enter the value in years

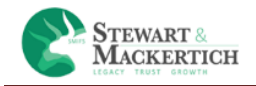

Enter the Target Amount

Select the risk profile given.

Enter the "To achieve your goal, How much amount you can invest now in Lumpsum"

Click on Calculate button.

Wealth Creation

You need to design a monthly investment plan for Rs. 1,00,000 /-To achieve your goal, you need to invest, Monthly Rs. 2,178 /-

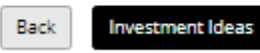

It will display the amount to achieve your goal, you need to invest monthly.

Click on the Investment Ideas button.

It will navigate to the recommend page.

According to that it will recommend how much to invest in lump sum & SIP with scheme details.

Again click on next button

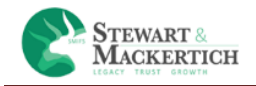

It will display the scheme details & the Amount allocation. Click on Done button

| Holdings | Lun   | npsum | SIP | Order Status | Cart 26 |       |       |         |                 |  |
|----------|-------|-------|-----|--------------|---------|-------|-------|---------|-----------------|--|
| Lumpsu   | m 1   | SIP 1 | R   | edemption 3  | Switch  | STP 2 | SWP 1 | Goals 4 | Model Portfolio |  |
| Lump     | osum  | SIP 4 |     |              |         |       |       |         |                 |  |
| Cart is  | empty |       |     |              |         |       |       |         |                 |  |

It will display the scheme details in the goals cart

Click on Buy & Proceed button

It will navigate to payment gateway.

## **SETTINGS**

#### **Change Primary Bank**

| 🏛 Change Primary Bank      |                         |   |
|----------------------------|-------------------------|---|
| Your Current Primary Bank: | ICICI Bank-119601210054 |   |
| Change primary Bank        | ICICI Bank-119601210054 | Ŧ |
|                            |                         |   |

User can change the primary bank by selecting the bank from the drop down box.

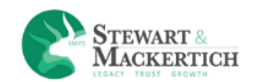

## **Change Password**

| Enter | Your Old Password     |  |
|-------|-----------------------|--|
|       | Enter Old password    |  |
| Minim | sum of 8 characters   |  |
| Enter | New Password          |  |
|       | Enter New Password    |  |
| Confi | rm New Password       |  |
|       | Re Enter New password |  |
|       |                       |  |
| Sub   | mit                   |  |

User can change the password from here.

First he has to enter the old password.

Then enter the new password in text box Enter New Password

Again enter the new password in text box Confirm New Password

Click on Submit button

New password is set.

## **RECOMMENDATION**

Recommendations

| 10 v entries                                |                          |                 |                 |                 |            |            | Search:     |              |
|---------------------------------------------|--------------------------|-----------------|-----------------|-----------------|------------|------------|-------------|--------------|
| Scheme Name                                 | Category                 | 1 Yr Return (%) | 3 Yr Return (%) | 5 Yr Return (%) | Min Invest | NAV<br>(₹) | NAV Date    | Action       |
| Franklin India Prima Fund - Growth          | Equity - Mid & Large Cap | 11.67           | 19.25           | 42.42           | 5000       | 994.9757   | 07 May 2018 | BUY SIP      |
| HDFC Small Cap Fund - Regular Plan - Growth | Equity - Mid & Large Cap | 30.84           | 31.19           | 41.14           | 5000       | 47.279     | 07 May 2018 | SIP          |
| HDFC Top 200 Fund - Growth                  | Equity - Large-cap       | 8.12            | 12.69           | 19.95           | 5000       | 448.015    | 07 May 2018 | BUY          |
| CICI Prudential Midcap Fund - Growth        | Equity - Mid & Large Cap | 14.98           | 18.4            | 45.35           | 5000       | 103.36     | 07 May 2018 | BUY SIP      |
| rowing 1 to 4 of 4 entries                  |                          |                 |                 |                 |            |            | P           | revious 1 Ne |

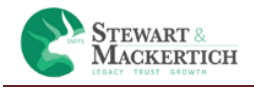

Admin recommends some schemes category wise. If he thinks that this scheme will give good returns within 1, 3 or 5 years than he will add the schemes. It depends on the client whether he wants to buy it or not.

**BUY:** client click on the button Buy. It will navigates to Invest>>Lumpsum tab. Further steps are as same as Lumpsum.

**SIP:** Client click on the button SIP. It will navigates to Invest>>SIP tab. Further steps are as same as SIP.